# HP Photosmart A440 series دليل المستخدم

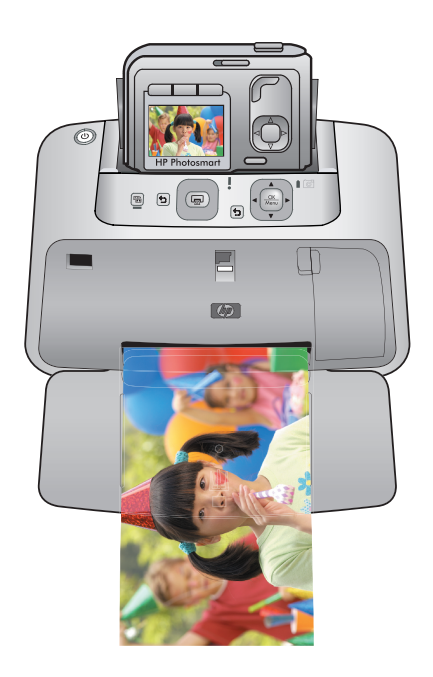

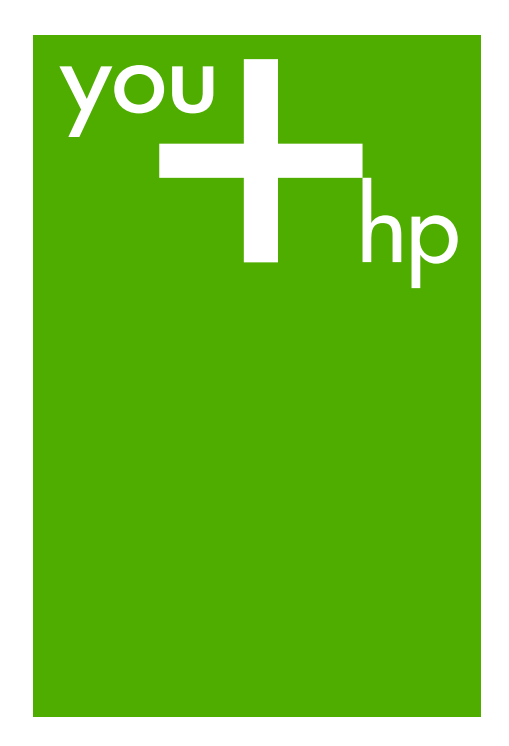

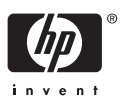

#### إشعارات شركة Hewlett-Packard

المعلومات الواردة في هذا المستند عُرضة للتغيير بدون إشعار مسبق.

جميع الحقوق محفوظة. يحظر تمامًا نسخ هذه المأدة أو أقتباسها أو ترجمتها دون الحصول على إذن كتابي مسبق، وذلك باستثناء ما تسح به قوانين حقوق الطبع والنشر. الضمانات الوحية المنتجات وخدمات HP التي يمكن اعتمادها هي الواردة صراحةً في بيان الضمان الذي يصاحب هذه المنتجات والخدمات. ولا يوجد هذا ما يمكن اعتباره بمثابة ضمان إضافي لما سبق. وتُخلي شركة HP مسئوليتها عن أي حذف أو أية أخطاء فنية أو تحريرية وردت بهذا المستند.

.Hewlett-Packard Development Company, L.P 2006 ©

تعد Windows وWindows 2000 وWindows XP علامات تجارية مسجلة لشركة Microsoft Corporation في الولايات المتحدة الأمريكية.

تعد Windows Vista علامة تجارية مسجلة أو علامة تجارية لشركة Microsoft Corporation في الولايات المتحدة و/أو البلدان الأخرى.

تعد Intel وPentium علامين تجاريتين أو علامتين تجاريتين مسجلتين لشركة Intel Corporation أو فروعها في الولايات المتحدة و/أو البلدان الأخرى.

# HP Photosmart A440 series المستخدم HP Photosmart A440 series

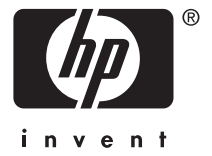

# المحتويات

| مرحبًا بك                                                            | ١, |
|----------------------------------------------------------------------|----|
| مرب بـ<br>طباعة صور بلمسة واحدة في متناول اليد                       |    |
| الحصول على المزيد من المعلومات                                       |    |
| اجزاء الطابعة٤                                                       |    |
| ملحقات اختيارية٧                                                     |    |
| استخدام قائمة Print (الطباعة)٨                                       |    |
| أساسيات الورق                                                        | ۲  |
| اختيار الورق وتحميله٩                                                |    |
| اختيار الورق الأفضل للمهمة٩                                          |    |
| تحميل الورق٩                                                         |    |
|                                                                      |    |
| (ساسیات الطباعه<br>ایرا باکاریا                                      | ٢  |
| إرساء الحاميرا.<br>الألباءة بن كابياة إبياء دا                       |    |
| الطباعة من حاميرا لم إرساق ها                                        |    |
| عرض الصور للطباعة                                                    |    |
| طباعة الصور                                                          |    |
| صبط جوده الطباعة                                                     |    |
| تخلیس صورت                                                           |    |
| الطباعة من خلال أجهزة أخرى                                           | ٤  |
| كاميرا PictBridge المعتمدة                                           |    |
| الطباعة من كاميرا PictBridge المعتمدة                                |    |
| جهاز الكمبيوتر                                                       |    |
| حول HP Photosmart Essential, HP Photosmart Mac و HP Photosmart Share |    |
| نقل صور إلى جهاز الكمبيوتر                                           |    |
| صيانة الطابعة ونقلها                                                 | ٥  |
| إدخال خرطوشة الطباعة.                                                |    |
| إزالة الحبر من الجلد والملابس                                        |    |
|                                                                      |    |
| تنظيف الجزَّء الخارجي للطابعة                                        |    |
| تنظيف خرطُوشة الطباَّعة آليًا                                        |    |
| تنظيف نقاط التلامس لخر طوشة الطباعة يدويًا                           |    |
| طباعة صفحة اختبار                                                    |    |
| محاذاة خرطوشة الطباعة                                                |    |
| تحدیث برنامج HP Photosmart                                           |    |
| تخزين الطابعة وخرطوشة الطباعة                                        |    |
| تخزين الطابعة                                                        |    |
| تخزين خرطوشة الطباعة                                                 |    |
| صيانة جودة ورق الصور                                                 |    |
| نقل الطابعة                                                          |    |
| حار المشكلات                                                         | ٦  |
| ص المسجع<br>مشكلات تتعاقب أحمد قبالطارحة                             | •  |
| مشكلات تتعلق بالطباعة.                                               |    |

المحتويات

|    | دعم HP          | ٨ |
|----|-----------------|---|
| ۳٥ | مواصفات الطابعة |   |
| ۳٥ | متطلبات النظام  |   |
|    | المواصفات       | ۷ |
| ۳۲ | رسائل الخطأ     |   |

| ۳۷ | زيارة موقع الويب الخاص بدعم HP أولاً  |
|----|---------------------------------------|
| ٣٧ | دعم HP عبر الهاتف                     |
| ٣٧ | فترة الدعم عبر الهاتف                 |
| ٣٧ | كيفية اجراء مكالمة هاتفية             |
| ۳۸ | يعد انتهاء فترة الدعم عبر الهاتف      |
| ۳۸ | الضمان                                |
| ٣٩ | خبار ات الضمان الاضافية.              |
| ٣٩ | ر قم تعريف طراز أنظيمي لـVCVRA-0703   |
| ٣٩ | البيانات البيئية                      |
|    | , , , , , , , , , , , , , , , , , , , |

### أ قوائم HP Photosmart A440 series قوائد الطابعة

| ٤١ | قوائم الطابعة |       |
|----|---------------|-------|
| ٤٣ | مرجع سريع     | Ļ     |
| ٤٥ | رس            | الفهر |

# ۱ مرحبًا بك

شكرًا لك على شراء HP Photosmart جهاز HP Photosmart A440 series حلًا مبتكرًا لدمج كاميرا وطابعة في جهاز واحد سهل الاستخدام. تستخدم هذه الطابعة تقنيات HP Real Life، مثل إزالة العيون الحمراء، لتسهيل الحصول على مطبوعات أفضل باستخدام الكمبيوتر أو دونه.

لمحطة في هذا الدليل، تعني الإشارة إلى الطابعة ذلك الجزء من منتج HP Photosmart A440 series فيما 🖹 عدا الكاميرا.

# طباعة صور بلمسة واحدة في متناول اليد

يصبح جهاز HP Photosmart A440 series إجراء طباعة الصور أمر مريح, سهل وسريع. قم فقط باتباع هذه الخطوات البسيطة لتنفيذ معظم احتياجاتك في مجال الطباعة.

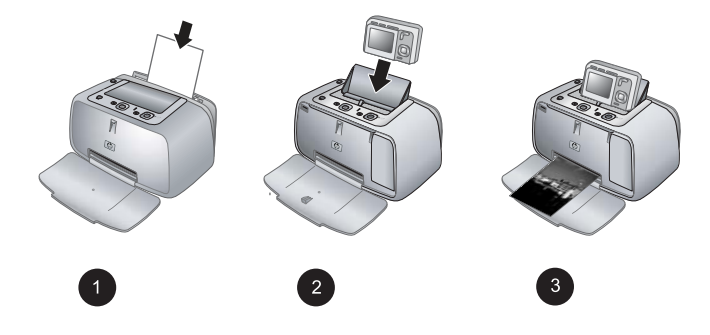

- ١. قم باختيار الورق وتحميله. استخدم HP Advanced Photo Paper (ورق الصور المتقدم من HP) للحصول على أفضل النتائج. للمزيد من المعلومات، راجع "إختيار الورق وتحميله" في صفحة ٩.
  - ٢. قم بارساء الكاميرا وعرض الصور. للمزيد من المعلومات، راجع "إرساء الكامير]" في صفحة ١١ و "عرض الصور الطباعة" في صفحة ١٢.
- ٣. قم بطباعة صورة من خلال ضغطة على زر. اضغط على Print (طباعة) لطباعة أية صورة تقوم بعرضها. هذا أمرًا سهلا للغاية!

للحصول على نظرة كاملة في أية خطوة, راجع "أساسيات الطباعة" في صفحة ١١.

# الحصول على المزيد من المعلومات

تأتي طابعة HP Photosmart A440 series الجديدة مع الوثائق التالية:

- دليل البداية السريعة: تعليمات الإعداد التي توضح كيفية إعداد الطابعة والكاميرا وتثبيت برنامج HP Photosmart.
  الرجاء قراءة هذا المستند أو لا.
  - دليل المستخدم الخاص بالطابعة: إن دليل المستخدم الخاص بالطابعة هو الكتاب الذي تقوم بقراءته الآن. يصف هذا الدليل الميزات الأساسية للطابعة، ويوضح طريقة استخدام الطابعة دون توصيلها بجهاز الكمبيوتر، كما يحتوي على معلومات حل المشكلات المتعلقة بالأجهزة.

- التعليمات الإلكترونية: تصف التعليمات الإلكترونية طريقة استخدام الطابعة مع جهاز الكمبيوتر كما تحتوي على معلومات حل المشكلات المتعلقة بالبرنامج.
- دليل المستخدم الخاص بالكاميرا: يوضح هذا المستند كيفية استخدام الكاميرا لالتقاط الصور، كما يحتوي على معلومات حول حل المشكلات والصيانة. يتوفر مستند الكاميرا بتنسيق إلكتروني ويمكن العثور عليه في أحد المواقع التالية، حسب المكان الذي قمت بشراء الكاميرا منه وما إذا كنت قد قمت بشرائها على حدة أم لا:
- أوروبا, الشرق الأوسط, إفريقيا أو أمريكا اللاتينية: إذا كنت قد قمت بشراء الكاميرا والطابعة كمنتج واحد، فيتوفر دليل المستخدم الخاص بالكاميرا على HP Photosmart User Guide CD (القرص المضغوط الخاص بدليل المستخدم لـ HP Photosmart Software CD) المزود مع المنتج المدمج. إذا كنت قد قمت بشراء الكاميرا فقط، فيتوفر دليل المستخدم الخاص بالكاميرا على HP Photosmart software CD (القرص المضغوط الخاص ببرنامج HP Photosmart Software CD) المزود مع الكاميرا. راجع دليل البداية السريعة المطبوع الخاص بالكاميرا للحصول على إرشادات محددة حول كيفية الوصول لدليل المستخدم الخاص بالكاميرا الموجود على القرص المضغوط.
- أمريكا الشمالية: إذا كنت قد قمت بشراء الكاميرا والطابعة كمنتج واحد، فيتوفر دليل المستخدم الخاص بالكاميرا على HP Photosmart software CD (القرص المضغوط الخاص ببرنامج HP المار على HP المزود مع المنتج. إذا كنت قد قمت بشراء الكاميرا فقط، فيتوفر دليل المستخدم الخاص بالكاميرا على HP المزفوة مع المنتج. إذا كنت قد قمت بشراء الكاميرا فقط، فيتوفر دليل المستخدم الخاص بالكاميرا على الم المزود مع المنتج. إذا كنت قد قمت بشراء الكاميرا فقط، فيتوفر دليل المستخدم الخاص بالكاميرا على الم المزود مع المنتج. إذا كنت قد قمت بشراء الكاميرا فقط، فيتوفر دليل المستخدم الخاص بالكاميرا على المرفق مع الكاميرا. راجع دليل البداية السريعة المطبوع المزود مع الكاميرا الحصول على إرشادات محددة حول كيفية الوصول لدليل المستخدم الخاص بالكاميرا الموجود على القرص المضغوط.

بعد قيامك بنثبيت برنامج HP Photosmart في جهاز الكمبيوتر، فيمكنك عرض التعليمات الإلكترونية على شاشة جهاز الكمبيوتر:

- بالنسبة لكمبيوتر يعمل بنظام التشغيل Windows: في قائمة Start (ابدأ)، حدد Programs (البرامج) أو All (المرامج) أو All (كافة البرامج)، ثم قم بالإشارة إلى Programs (كافة البرامج)، ثم قم بالإشارة إلى HP، HP Photosmart A440 series (تطيمات).
  - بالنسبة لكمبيوتر Mac Help ،Help ، Library في Finder، ثم اختر Library ، ثم اختر Printer Help ، Library

# أجزاء الطابعة

يوفر هذا القسم نظرة عامة عن أجزاء الطابعة ويقدم مصادر مرجعية لأقسام يوجد فيها وصف مفصل للأجزاء والوظائف.

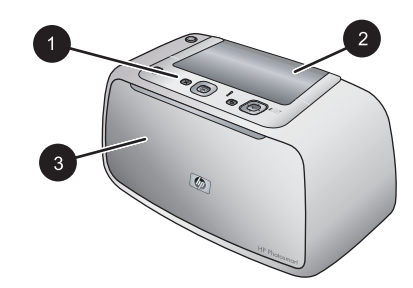

شكل ١-١ عرض أمامي (مغلق)

| <b>لوحة التحكم</b> : يمكن من هناك التحكم بالوظائف الأساسية الخاصبة بالطابعة.                                                   | ١ |
|----------------------------------------------------------------------------------------------------|---|
| <b>غطاء حامل الكامير</b> ا: يتم فتح هذا الغطاء لإرساء الكاميرا على الطابعة.                                                    | ۲ |
| <b>حاوية الإخراج (مظفة)</b> : المتحها لإجراء الطباعة أو لتوصيل كاميرا رقمية معتمدة من قبل PictBridge بمنفذ الكاميرا الموجود في | ٣ |
| الجزء الامامي للطابعة.                                                                                                    |   |

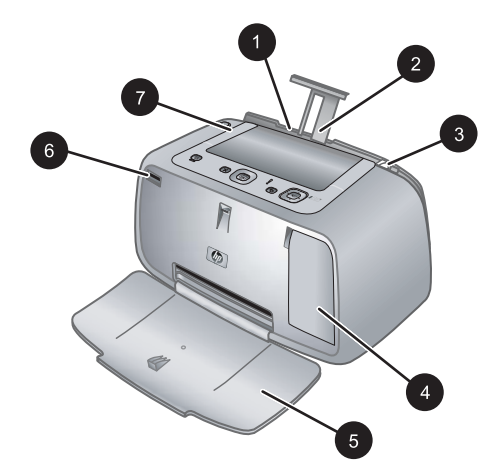

# شكل ٢-١ عرض أمامي (مفتوح)

| <b>حاوية الإدخال</b> : قم بتحميل الورق هنا. افتح حاوية الإخراج أولا. يتم فتح حاوية الإدخال أليًا عند فتح حاوية الإخراج. لإغلاق حاوية | ١ |
|----------------------------------------------------------------------------------------------------|---|
| الإدخال يجب إغلاق حاوية الإخراج أولاً.                                                                                               |   |
| أ <b>داة امتداد حاوية الإدخال</b> : اسحبها للخارج من أجل دعامة الورق.                                                                | ۲ |
| <b>دليل عرض الورق</b> : يقوم بالانتقال إلى عرض الورقة الحالية من أجل توجيه الورق بالشكل الصحيح.                                      | ٣ |
| باب خرطوشة الطباعة: افتح هذا الباب لإدخال خرطوشة الطباعة ثلاثية الألوان HP 110 Tri-color Inkjet أو إز التها.                         | ٤ |
| <b>داوية الإخراج (مفتوحة)</b> : تقوم الطابعة بإخراج النُسخ المطبوعة هنا. يتم فتح حاوية الإدخال أليًا عند فتح حاوية الإخراج.          | 0 |
| منفذ الكاميرا: قم بتوصيل كاميرا رقمية معتمدة من قبل PictBridge بهذا المنفذ.                                                          | ٦ |

۷ المقبض: يتم سحبه لحمل الطابعة.

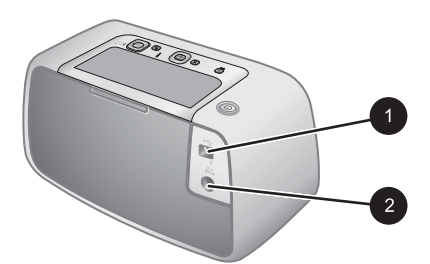

شكل ١-٣ الجزء الخلفي من الطابعة

| منفذ USB: يتم توصيل الطابعة بجهاز الكمبيوتر باستخدام كابل USB المزود هنا. | ١ |
|---------------------------------------------------------------------------|---|
| توصيل سلك الطاقة: يتم توصيل سلك الطاقة هنا.                               | ۲ |

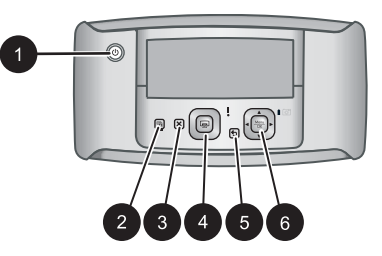

#### شكل ١-٤ لوحة التحكم

- ۱ (تشغيل): اضغط لتشغيل الطابعة وإيقاف تشغيلها. في حالة إرساء كاميرا في الطابعة، يقوم هذا الزر أيضًا بتشغيل الكاميرا / إيقاف تشغيلها.
- ۲ Photo Fix (تصحیح الصور): اضغط على هذا الزر لتشغیل میزة Photo Fix (تصحیح الصور) أو إیقاف تشغیلها. راجع "تحسین صورك" في صفحة ۱۳.
  - ٣ Cancel (إلغاء الأمر): اضغط على هذا الزر لإيقاف مهمة طباعة.
  - ٤ Print (طباعة): اضغط على هذا الزر لطباعة الصورة الحالية. تقوم كل ضغطة إضافية بطباعة نفس الصورة مرة أخرى.
    - Back (إلى الخلف): اضغط على Back (الرجوع) للرجوع إلى شاشة سابقة واحدة في المرة.
  - ٦ زر سهم رباعي الاتجاهات: اضغط على زر السهم رباعي الاتجاهات للتمرير خلال الصور أو للانتقال بين القوائم. اضغط على Menu/OK (قائمة/موافق) لفتح/إغلاق خيار قائمة.

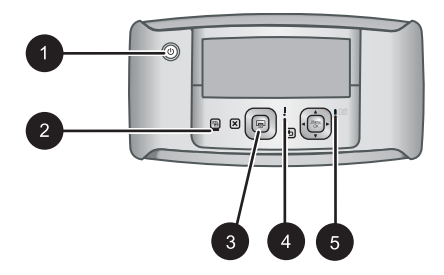

- شكل ١-٥ مصابيح المؤشرات
- ۱ مصباح ON (التشغیل): يضاء بلون أخضر ثابت إذا كانت الطابعة قيد التشغيل، بينما يصدر وميضًا أثناء تشغيل الطابعة أو إيقاف تشغيلها.
  - ٢ مصباح تصحيح الصور: يضاء بلون أخضر ثابت في حالة تشغيل ميزة Photo Fix (تصحيح الصور).
  - مصباح الطباعة: يضاء بلون أخضر ثابت إذا كانت الطابعة جاهزة للطباعة، بينما يومض بلون أخضر إذا كانت الطابعة قيد الاستخدام.
  - ٤ مصباح الحالة: يومض بلون أحمر في حالة حدوث أي خطأ أو إذا كان يلزم تدخل المستخدم لتنفيذ أي إجراء. تظهر رسالة خطأ على شاشة صور الكاميرا تصف المشكلة.
- مصباح بطاريات الكاميرا: يضاء بلون أخضر ثابت في حالة اكتمال شحن بطاريات الكاميرا القابلة لإعادة الشحن، ويصدر وميض أثناء عملية شحن البطاريات. عند إرساء كاميرا مشحونة تمامًا، فيكون مصباح بطاريات الكاميرا مطفاً.

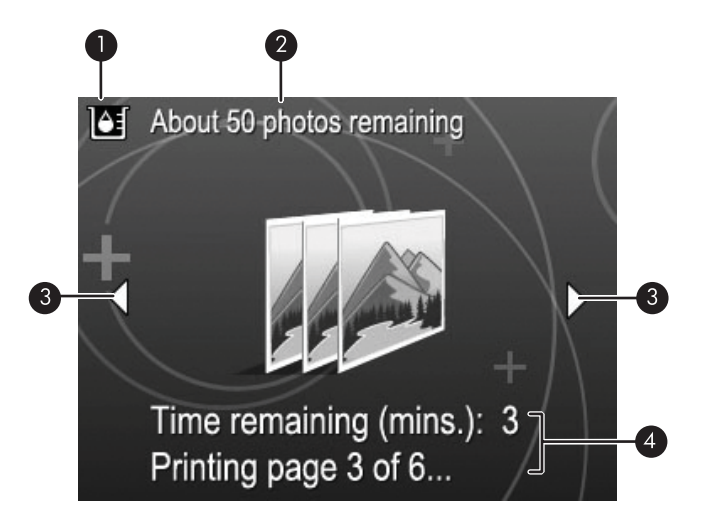

شكل ١-٦ شاشة ملخص الصور

- مؤشر مستوى الحبر: يقوم بعرض مستوى الحبر في خرطوشة الطباعة HP 110 Tri-color Inkjet.
- ٢ حالة المطبوعات المتبقية المقدرة: تقوم بعرض عدد الصور المقدر الذي يمكن طباعته من خلال خرطوشة الطباعة الحالية.
- ٣ أسهم التنقل: تشير هذه الأسهم إلى وجود صور أخرى يمكنك تصفحها عن طريق الضغط على ) أو على في لوحة التحكم الخاصة بالطابعة.
  - ٤ منطقة الرسائل: تقوم بعرض رسائل الطابعة.

### ملحقات اختيارية

هناك بعض الملحقات الاختيارية المتوفرة لطابعات Photosmart والتي تقوم بتحسين استخدامها من أجل إجراء الطباعة في أي مكان وزمان. يظهر الملحق أو الملحقات المتوفرة للطابعة الخاصة بك في هذا القسم. قد يختلف مظهر الملحقات عن المظهر المعروض.

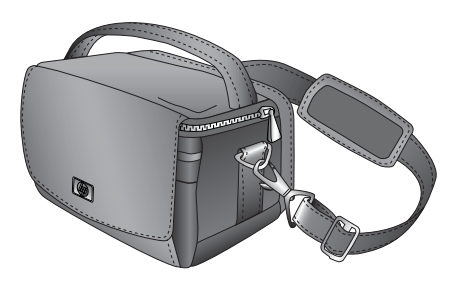

شكل ١-٧ حقيبة الحمل لـ HP Photosmart

حقيبة الحمل لـ HP Photosmart الثابتة وخفيفة الوزن تقوم بحمل وحماية كل شيء تحتاج إليه من أجل إجراء الطباعة بيساطة أثناء السفر.

# استخدام قائمة Print (الطباعة)

تتضمن قائمة Print (الطباعة) العديد من الميزات لطباعة صور , تغيير إعدادات الطباعة والمزيد. عندما لا تكون الكاميرا في حامل الكاميرا، يتم عرض قوائم مختلفة. للمزيد من المعلومات، راجع دليل المستخدم للكاميرا.

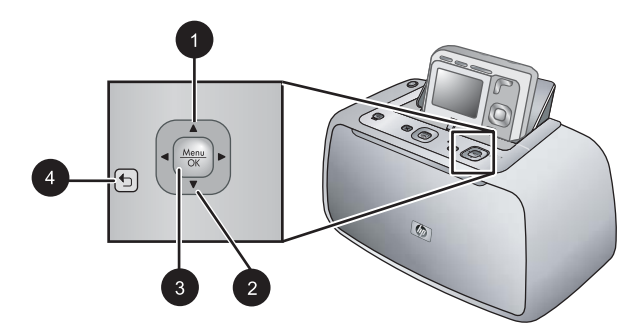

َهُمْ: تلميح تحتوي القائمة على العديد من الأوامر والخبارات المفيدة، ولكن الوظائف المشتركة, مثل الطباعة, عادةً ما تكون متاحة بضغطة واحدة من الزر على لوحة التحكم الخاصة بالطابعة.

### لاستخدام قائمة Print (الطباعة)

- أدخل الكاميرا إلى الحامل في أعلى الطابعة وهي في وضع إيقاف التشغيل. للمزيد من المعلومات راجع "إر<u>ساء</u> الكاميرا" في صفحة ١١.
- ٢. اضعط على Menu/OK (قائمة / موافق) (3) لفتح قائمة Print Options (خيارات الطباعة), اضعط على (1) أو على 
   (2) لتحديد Print Menu (قائمة الطباعة),. ثم اضعط على Menu/OK (قائمة / موافق) ثانية.
  - ۳. اضغط على ▲ (1) أو على ▼ (2) للتمرير عبر الخيارات الموجودة أسفل القائمة. تكون خيارات القائمة التي لا يمكن الوصول إليها معتمة.
    - ٤. اضغط على Menu/OK (قائمة / موافق) (3) لتحديد أحد الخيارات.
      - للخروج من القائمة, اضغط على زر (4).
    - 🛱 ملاحظة للحصول على قائمة بخيارات قائمة الطابعة، راجع "قوائم الطابعة" في صفحة ٤١.

# ٢ أساسيات الورق

يقدم هذا القسم بعض المعلومات الأساسية حول الورق ووسائط أخرى يمكن استخدامها مع الطابعة.

# اختيار الورق وتحميله

تعلم كيفية اختيار الورق الصحيح لمهمة الطباعة الخاصة بك وكيفية تحميلها في حاوية الإدخال من أجل طباعتها.

- اختيار الورق الأفضل للمهمة
  - تحميل الورق

### اختيار الورق الأفضل للمهمة

استخدم HP Advanced Photo Paper (ورق الصور المتقدم من HP). تم تصميمه خصيصًا للعمل مع الأحبار الموجودة في الطابعة الخاصة بك من أجل إنشاء صور جميلة. ستنتج أوراق صور أخرى نتائج بجودة أقل.

للحصول على قائمة من أوراق inkjet المتوفرة والمصممة من قبل HP, أو لشراء مستلزمات, زر:

- <u>www.hpshopping.com</u> (الولايات المتحدة)
  - (کندا) <u>www.hpshopping.ca</u>
  - <u>www.hp.com/eur/hpoptions</u> (أوروبا)
- <u>www.hp.com</u> (كافة البلدان / المناطق الأخرى)

تم ضبط الطابعة بشكل افتراضي إلى طباعة صور بأعل جودة على HP Advanced Photo Paper (ورق الصور المتقدم من HP). عند الطباعة على نوع ورق مختلف, تأكد من تغيير نوع الورق. للمزيد من المعلومات حول تغيير نوع الورق في قائمة الطابعة, راجع "<u>لتغيير نوع الورق</u>" في صفحة ١٠.

### تحميل الورق

تلميحات حول تحميل الورق:

- يمكنك الطباعة على ورق الصور, بطاقات الفهرس, بطاقات بحجم L, بطاقات بحجم A-6 أو ورق بانوراما.
  - قبل تحميل الورق، قم بإخراج دليل عرض الورق لإخلاء مساحة للورق.
- قم بتحميل نوع واحد وحجم واحد فقط من الورق في المرة الواحدة. تجنب خلط أنواع أو أحجام الورق المختلفة في حاوية الإدخال.
  - لا تقم بتحميل أكثر من 20 ورقة بحجم 10 × 15 سم (4 × 6 بوصات) من ورق الصور.
- لا تقم بتحميل أكثر من 10 ورقات بحجم 10 × 30 سم (4 × 12 بوصة) من ورق الصور للطباعة البانور امية. قد يتسبب تحميل أكثر من عشرة ورقات في حدوث مشكلات في تغذية الورق.
  - إذا كنت تستخدم ورق مع علامات، قم بتحميل الورق مع تغذية الجزء الذي به علامة أخيرًا.

### لتحميل الورق

قم بفتح حاوية الإخراج. يتم فتح حاوية الإدخال آليًا.

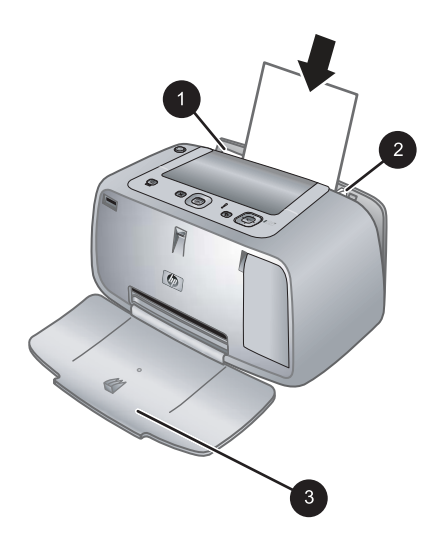

- ٢. قم بتحميل حتى 20 ورقة من ورق الصور بحد أقصى بحيث يكون الوجه المخصص للطباعة أو الوجه اللامع موجهًا للجزء الأمامي من الطابعة. إذا كنت تستخدم ورق مع علامات، قم بتحميل الورق مع تغذية الجزء الذي به علامة أخيرًا. عند تحميل الورق، قم بإمالة الورق نحو الجانب الأيسر من حاوية الإدخال ثم ادفع الورق للأسفل بشدة حتى يستقر في مكانه بثبات.
  - ۳. قم بضبط دليل عرض الورق بحيث يتناسب مع حافة الورقة دون ثنيه.

### لتغيير نوع الورق

- بَلْ: تلميح إذا كنت تقوم بالطباعة على نوع ورق يختلف عن HP Advanced Photo Paper (ورق الصور المتقدم من HP)، فتأكد من تغيير إعداد نوع الورق لتحسين النتائج. يمكن تحقيق أفضل جودة باستخدام HP Advanced (ورق الصور المتقدم من HP) فقط.
  - ١. اضغط على Menu/OK (قائمة / موافق), اضغط على ▼ لتحديد Print Menu (قائمة الطباعة), ثم اضغط على على المنعلم (قائمة / موافق) ثانية.
    - ۲. اضغط على لتحديد Tools (الأدوات)، ثم اضغط على Menu/OK (قائمة / موافق).
    - ٣. اضغط على ▼ لتحديد Paper type (نوع الورق), ثم اضغط على Menu/OK (قائمة /موافق).
      - اضغط على انحديد نوع واحد من أنواع الورق التالية:
      - HP Advanced Photo Paper (ورق الصور المتقدم من HP) (افتراضي)
        - HP Premium Photo Paper (ورق صور فاخر من HP)
          - أخرى
          - اضغط على Menu/OK (قائمة / موافق).

# ٣ أساسيات الطباعة

تتيح لك الطابعة عمل مطبوعات رائعة دون حتى أن تتواجد بالقرب من جهاز كمبيوتر. بعد إعداد الطابعة باستخدام إرشادات الإعداد المزودة في العلبة، يتبقى فقط بضع خطوات على طباعة صورك. يحتوي هذا القسم على المواضيع التالية:

- "إرساء الكاميرا" في صفحة ١١
- "الطباعة من كاميرا تم إرساؤها" في صفحة ١٢
  - <u>ضبط جودة الطباعة</u> في صفحة ١٣
    - "تحسين صورك" في صفحة ١٣
- الأورار الموجودة على لوحة التحم للطابعة، عليك دائمًا استخدام الأزرار الموجودة على لوحة التحكم للطابعة، إلا إذا كان هناك إرشادات تخالف ذلك. لاحظ أيضًا أنه يتم تعطيل كل أزرار الكاميرا عند وضع الكاميرا في حامل الكاميرا.

### إرساء الكاميرا

لطباعة الصور الملتقطة بواسطة الكاميرا، قم بإرساء الكاميرا في الطابعة. قم بإرساء الكاميرا فقط عندما نكون في وضع OFF (ايقاف التشغيل).

△ تئبيه لا تحاول إرساء كاميرا غير متوافقة في الطابعة. إن إرساء كاميرا غير متوافقة قد يضر بالموصل. انتقل إلى <u>www.hp.com/support</u> للحصول على جدول بكاميرات HP نتوافق مع الطابعة.

تثبيه تجنب إخراج الكاميرا من الحامل أثناء الطباعة. إذا حدث ذلك أثناء الطباعة، فيتم إلغاء كافة مهام الطباعة.

المدطقة يمكنك أيضًا توصيل كاميرا PictBridge معتمدة بمنفذ الكاميرا في الجزء الأمامي للطابعة باستخدام كابل WEB المزود مع الكاميرا. بالرغم من ذلك, لا يمكنك توصيل كاميرا أخرى في حالة إرساء كاميرا HP Photosmart المزود مع الكاميرا A440 series

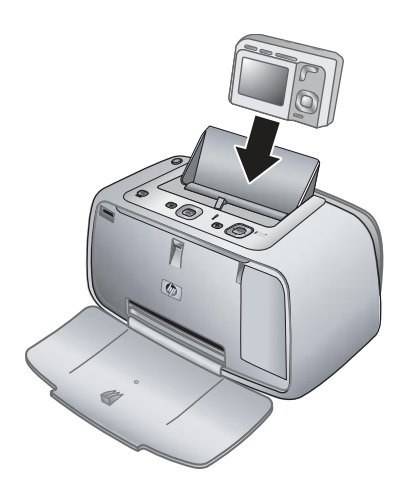

### لإرساء الكاميرا في الطابعة

- افتح غطاء حامل الكاميرا، إذا كان ذلك ضروريًا.
- ۲. احمل الكامير ابحيث تواجهك شاشة الصور للكامير اويتجه الجزء السفلي للكامير ا لأسفل.
  - ۳. تأكد من إيقاف تشغيل الكامير ا.

- ٤. ادفع الكاميرا داخل الحامل بحيث يتم توصيل لسان الموصل بفتحة الموصل الموجودة في الجزء السفلي من الكاميرا.
- في معظم الحالات، يؤدي إرساء الكامير ا إلى تشغيل كل من الطابعة والكامير ا. إذا لم يحدث ذلك، اضغط على On
  (تشغيل) في لوحة التحكم الخاصة بالطابعة.
- الله المنطقة أثناء إرساء الكاميرا، تصبح شاشة الصور للكاميرا معتمة بعد ثمان دقائق من عدم النشاط, فيتم إيقاف تشغيلها بعد 10 دقائق. يتم تشغيل شاشة الصور للكاميرا عند إرسال مهمة طباعة من جهاز كمبيوتر متصل, أو عند الضغط على أي زر موجود على الطابعة.

# الطباعة من كاميرا تم إرساؤها

تُعد طباعة الصور مباشرةً من الكاميرا التي تم إرساؤها أسهل وأسرع طريقة لتحويل الصور الرقمية إلى مطبوعات رائعة. يحتوي هذا القسم على المواضيع التالية:

- "عرض الصور للطباعة" في صفحة ١٢
  - "طباعة الصور" في صفحة ١٢

### عرض الصور للطباعة

يمكنك التصفح والطباعة من شاشة الصور للكاميرا.

قم بتحديد الصور التي تريد طباعتها باستخدام لوحة التحكم الخاصة بالطابعة. تأكد من وجود صور في ذاكرة الكاميرا الداخلية أو على بطاقة الذاكرة الاختيارية الموجودة في الكاميرا كما تأكد من إرساء الكاميرا بنبات.

### لعرض الصور

▲ استعرض الصور على الكاميرا عن طريق الضغط على ◄ أو على ◄ على لوحة التحكم الخاصة بالطابعة.

### طباعة الصور

**هام**: يتم تجفيف صورك توّاً, ويمكن التعامل معها فورًا بعد طباعتها. بالرغم من ذلك, توصي HP بترك الوجه المطبوع لصورك و هو يتعرض إلى الهواء لمدة 3 دقائق بعد الطباعة بحيث يتم تطوير ألوان الصور بشكل تام قبل أن تضىع الصور في رزمة مع صور أخرى أو في ألبومات.

### مطبوعات للصور بلمسة واحدة

- قم بالتمرير إلى الصورة المطلوب طباعتها.
- ٢. اضغط على Print (طباعة) مرة واحدة لكل نسخة من الصورة المطلوب طباعتها. يؤدي ذلك إلى إضافة الصورة إلى قائمة انتظار الطباعة.
  - ٣. اضغط على ◄ أو على ◄ للانتقال إلى الصورة القادمة المطلوب طباعتها. إنك لست بحاجة إلى الانتظار حتى تنتهي طباعة الصورة الأولى.
  - Print this يمكن أيضًا طباعة الصورة الحالية بالضغط على Menu/OK (قائمة / موافق), ثم تحديد Print this (ظباعة محموافق), ثم الضغط على image now (طباعة الصورة الحالية الآن) في قائمة Print Options (خيارات الطباعة), ثم الضغط على Menu/OK (قائمة / موافق) ثانية.

### لطباعة كل الصور

- ١. اضغط على Menu/OK (قائمة / موافق), اضغط على ▼ لتحديد Print Menu (قائمة الطباعة), ثم اضغط على على المعني المعني المعن المعني المعني المعني المعني المعني المعني المعني المعني المعني المعني المعني المعني المعني المعني المعني المعني ا المعني المعني المعني المعني المعني المعني المعني المعني المعني المعني المعني المعني المعني المعني المعني المعني المعني المعني المعني المعني المعني المعني المعني المعني المعني
  - ۲. اضغط على لتحديد Print All (طباعة الكل)، ثم اضغط على Menu/OK (قائمة / موافق).
    - ۳. اتبع المتطلبات الظاهرة على شاشة الصور للكاميرا.

لطباعة فهرس للصور

- ١. اضغط على Menu/OK (قائمة /موافق), اضغط على ▼ لتحديد Print Menu (قائمة الطباعة), ثم اضغط على الضغط على المعني المعني (قائمة /موافق) ثانية.
  - ٢. اضغط على ▼ لتحديد Print Index (طباعة الفهرس)، ثم اضغط على Menu/OK (قائمة / موافق).

يوضح فهرس الصور عرض الصور المصغرة وأرقام الفهرس لكل الصور. استخدم بطاقة الفهرس أو ورق عادي لتوفير ورق الصور.

# ضبط جودة الطباعة

يمكن ضبط الطابعة لطباعة صور بجودة بمستوى أعل أو أقل. للحصول على صور بأفضل جودة, اختر Best (الأفضل). ينتج هذا الوضع صورة بجودة عليا, ولكنه يقوم أيضًا بإبطاء وضع الطباعة قليلاً. إذا رغبت في طباعة صورة بسرعة, فلا يهمك الحصول على أفضل جودة, اختر أقل إعداد جودة, Fast (سريح).

لتغيير جودة الطباعة

- ١. اضغط على Menu/OK (قائمة / موافق), اضغط على ▼ لتحديد Print Menu (قائمة الطباعة), ثم اضغط على حلي على Menu/OK (قائمة / موافق) ثانية.
  - ۲. حدد Printer Settings (إعدادات الطابعة), ثم اضغط على Menu/OK (قائمة / موافق).
  - ٣. حدد Print quality (جودة الطباعة), ثم اضغط على ◄ أو على ◄ لتحديد جودة الطباعة المطلوبة.
    - د. اضغط على Menu/OK (قائمة مرموافق).

# تحسين صورك

تعمل ميزة Photo Fix (تصحيح الصور) أليًا على تحسين صورك باستخدام تقنيات HP Real Life التي تساعدك في:

- زیادة حدة لصور غیر واضحة.
- تحسين المناطق الداكنة في الصورة دون التأثير على المناطق الفاتحة بها.
- تقليل العيون الحمراء التي قد تحدث في صور تم التقاطها باستخدام الوميض.
  - تحسين مجمل السطوع, الألوان والتشبع في الصور.

يوجد خيار Photo Fix (تصحيح الصور) قيد التشغيل بشكل افتراضي عند تشغيل الطابعة لأول مرة. إذا رغبت في طباعة صورة دون استخدام تحسينات Photo Fix (تصحيح الصور), فقم بايقاف تشغيل ميزة Photo Fix (تصحيح الصور).

### لإيقاف تشغيل Photo Fix (تصحيح الصور)

▲ اضغط على Photo Fix (تصحيح الصور).

تبقى ميزة Photo Fix (تصحيح الصور) قيد إيقاف التشغيل حتى الضغط على Photo Fix (تصحيح الصور) ثانيةً.

# ٤ الطباعة من خلال أجهزة أخرى

استخدم الطابعة مع أجهزة أخرى لمشاركة الصور مع العائلة والأصدقاء. يمكنك الطباعة من:

- "كاميرا PictBridge المعتمدة" في صفحة ١٥
  - "جهاز الكمبيوتر" في صفحة ١٥

# كاميرا PictBridge المعتمدة

يمكن طباعة صور بتوصيل كاميرا رقمية معتمدة من قبل PictBridge مباشرةً بمنفذ الكاميرا الخاص بالطابعة من خلال كابل USB. عند الطباعة من كاميرا رقمية، تستخدم الطابعة الإعدادات التي قمت بتحديدها على الكاميرا. للمزيد من المعلومات، راجع الوثائق المزودة مع الكاميرا.

### الطباعة من كاميرا PictBridge المعتمدة

يعتبر استخدام كاميرا PictBridge معتمدة مع الطابعة أمرًا يسيرًا وسريعًا.

اللہ المحطة تأكد من عدم وجود كاميرا أخرى تم إرساؤها قبل توصيل كاميرا بمنفذ الكاميرا. يمكنك توصيل كاميرا واحدة فقط في المرة الواحدة.

### لإجراء الطباعة من خلال كاميرا معتمدة من قبل PictBridge

- 1. قم بتحميل HP Advanced Photo Paper (ورق الصور المتقدم من HP) في الطابعة.
  - ۲. قم بتشغيل الكامير االرقمية المعتمدة من قبل PictBridge.
- ٣. تأكد من ضبط إعداد تكوين USB الخاص بالكاميرا إلى Digital Camera (كاميرا رقمية) (كاميرات ليست من صنع HP فقط), ثم قم بتوصيل الكاميرا بمنفذ الكاميرا الموجود في الطابعة باستخدام كابل USB المزود مع الكاميرا المعتمدة من قبل PictBridg. المعتمدة من قبل PictBridge. راجع وثائق الكاميرا للحصول على المزيد من المعلومات حول إعداد تكوين USB. اسم الإعداد والخيارات المتعلقة به قد تختلف في كاميرات رقمية ليست من صنع HP.
- ٤. في حالة تحديدك مسبقًا لصور من أجل طباعتها على الكاميرا, يتم عرض مربع الحوار Print DPOF Photos? (هل تريد طباعة صور DPOF؟) أو Print marked pictures? (هل تريد طباعة صور محددة؟) على شاشة الكاميرا. حدد NO (لا) لتجنب طباعة صور محددة مسبقًا أو حدد Yes (نعم) لطباعتها قبل المتابعة. يقدم DPOF (تنسيق ترتيب الطباعة الرقمي) معلومات للطابعة حول صور محددة للطباعة مسبقًا في الكاميرا, بالإضافة إلى معلومات حول عدد النُسخ المطلوب طباعته وإعدادات أخرى تخص الصور.
- استخدم الخيارات وعناصر التحكم الموجودة على الكاميرا لطباعة صورك. راجع وثائق الكاميرا للحصول على المزيد من المعلومات.

# جهاز الكمبيوتر

يجب عليك نقل الصور إلى جهاز الكمبيوتر قبل أن تتمكن من استخدامها مع برنامج HP Photosmart الذي يسمح لك بالطباعة من جهاز الكمبيوتر. قم أولا بتثبيت برنامج HP Photosmart. للمزيد من المعلومات، راجع "<u>نقل صور إلى</u> جهاز الكمبيوتر" في صفحة ١٦.

للحصول على معلومات حول تثبيت برنامج HP Photosmart, راجع إرشادات الإعداد المزودة مع الطابعة في العلبة. يضمن برنامج HP Photosmart الواجهة التي يتم عرضها في كل مرة تقوم فيها بالطباعة من جهاز الكمبيوتر.

تحقق من تحميل آخر تحديث للبرنامج كل شهرين لضمان الحصول على أحدث الميزات والتحسينات. للمزيد من المعلومات، راجع "<u>تحديث برنامج HP Photosmart</u>" في صفحة ٢٢. المحطة توفر التعليمات الإلكترونية المزيد من المعلومات حول العديد من إعدادات الطباعة المتوفرة عند الطباعة من خلال جهاز الكمبيوتر. لمعرفة كيفية فتح التعليمات الإلكترونية, راجع "الحصول على المزيد من المعلومات" في صفحة ٣.

### حول HP Photosmart Essential, HP Photosmart Mac و HP Photosmart Mac

يتيح لك برنامج HP Photosmart Essential و HP Photosmart Essential:

- طباعة صور البانوراما
- طباعة صور جواز السفر
- إضافة حد مزخرف للصورة
- استخدام صورك في مشاريع مبتكرة مثل ألبومات القصاصات, بطاقات التهنئة وأوراق الطباعة على الأقمشة بالكي.
- · ترتيب صورك بألبومات ثم القيام بالبحث خلالها باستخدام كلمة رئيسية والتواريخ (في نظام التشغيل Windows فقط)
  - تحرير صورك وتحريرها بإضافة نص أو إجراء تعديل في الألوان
  - مشاركة صورك على الإنترنت مع العائلة والأصدقاء باستخدام برنامج HP Photosmart Share.

للمزيد من المعلومات حول برنامج HP Photosmart, استكشف التعليمات الإلكترونية.

استخدم HP Photosmart Share لمشاركة الصور مع الأصدقاء والأقارب باستخدام البريد الإلكتروني, الألبومات على الإنترنت, أو خدمة تشطيب الصور. يجب أن تكون الطابعة متصلة من خلال كابل USB بجهاز كمبيوتر متصل بالإنترنت ومثبت عليه كل برامج HP. إذا حاولت استخدام HP Photosmart Share ولم يكن قد تم تثبيت كل البرامج المطلوبة أو تكوينها، تظهر رسالة توجهك خلال الخطوات المطلوبة. للمزيد من المعلومات حول برنامج HP Photosmart Share، راجع دليل المستخدم الخاص بالكاميرا.

### نقل صور إلى جهاز الكمبيوتر

يمكنك نقل الصور إلى جهاز كمبيوتر من خلال كاميرا تم إرساؤها أو أي جهاز متصل آخر, وذلك عند إعداد اتصال USB بين الكمبيوتر والجهاز الأخر. كما يجب عليك أن تقوم بتثبيت برنامج HP Photosmart. ستحتاج إلى نقل الصور إلى جهاز الكمبيوتر لاستخدامها في برنامج تحرير الصور, بما في ذلك برنامج HP Photosmart المزود مع الطابعة.

### لنقل صور إلى جهاز الكمبيوتر

- . قم بتوصيل الطابعة بجهاز الكمبيوتر باستخدام كابل USB.
  - ٢. قم بإيقاف تشغيل الكامير ا إذا كانت في وضع التشغيل.
- ۳. قم بإرساء الكاميرا على الطابعة أو قم بتوصيل كاميرا PictBridge بمنفذ الكاميرا.
- ۲. يتم فتح HP Solution Center (مركز الحلول لـ HP) في جهاز الكمبيوتر. انقر فوق HP Solution Center ( (نقل صور), ثم اتبع المتطلبات الظاهرة على شاشة الكمبيوتر. للمزيد من المعلومات، راجع تعليمات برنامج HP Photosmart.

# صيانة الطابعة ونقلها

تتطلب الطابعة القليل من الصيانة. اتبع التوجيهات الموجودة في هذا الفصل لتمديد مدة حياة الطابعة ومستلزمات الطباعة, وللتأكد من إنتاج المطبوعات بأعل جودة. يحتوي هذا القسم على المواضيع التالية:

- "إدخال خرطوشة الطباعة" في صفحة ١٧
- "إزالة الحبر من الجلد والملابس" في صفحة ١٩
  - "تنظيف الطابعة وصيانتها" في صفحة ١٩
- "<u>تحديث برنامج HP Photosmart</u>" في صفحة ٢٢
- "تخزين الطابعة وخرطوشة الطباعة" في صفحة ٢٣
  - "<u>صيانة جودة ورق الصور</u>" في صفحة ٢٣
    - "نقل الطابعة" في صفحة ٢٤

للحصول على معلومات حول صيانة الكامير ا, راجع دليل المستخدم الخاص بالكامير ا.

# إدخال خرطوشة الطباعة

استخدم خرطوشة الطباعة HP 110 Tri-color Inkjet ثلاثية الألوان لطباعة صور بالأبيض والأسود وصور ملونة. تنتج أحبار HP Vivera Inks صورًا واقعية فائقة الجودة لا تبهت, بألوان زاهية تدوم طويلاً. تم تصميم أحبار HP Vivera بشكل خاص واختبار ها علميًا للتأكد من جودتها ونقائها ومقاومتها للألوان الباهتة.

للحصول على أفضل نتائج للطباعة, توصى HP باستخدام خرطوشات طباعة من صنع HP فقط. قد يؤدي إدخال خرطوشة غير صحيحة إلى إلغاء صلاحية ضمان الطابعة.

ك تثبيه تحقق من استخدام خرطوشات الطباعة الصحيحة. لاحظ كذلك أن شركة HP لا توصى بتعديل خرطوشات HP أو إعادة تعبنتها. لا يشمل ضمان HP التلف الذي ينتج عن تعديل خرطوشات من صنع HP أو إعادة تعبنتها.

للحصول على جودة الطباعة الأفضل، توصى شركة HP بتثبيت خرطوشات الحبر التي يتم الحصول عليها من تجار التجزئة قبل حلول تاريخ التثبيت المطبوع على العلبة.

### لتحضير الطابعة والخرطوشة

- دمن تشغيل الطابعة.
- افتح باب خرطوشة الطباعة الموجود بالطابعة.
- ۳. قم بإزالة الشريط الوردي الفاتح من الخرطوشة.

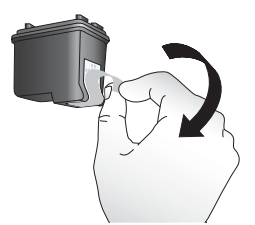

شكل ٥-١ إزالة الشريط الوردى

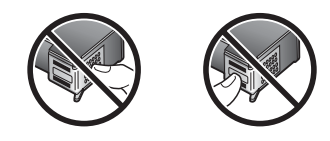

شکل ٥-٢ لا تلمس هذا

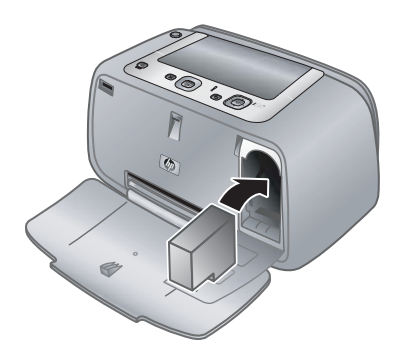

#### لإدخال الخرطوشة

- إذا كنت تقوم باستبدال خرطوشة، اضغط الخرطوشة للأسفل ثم اسحبها من الحامل لإخراجها.
- ٢. امسك الخرطوشة البديلة بحيث يتجه الملصق إلى الأعلى. أدخل الخرطوشة في الحامل بزاوية متجهة لأعلى قليلاً بحيث يتم إدخال نقاط التلامس نحاسية اللون أولاً. ادفع الخرطوشة حتى تثبت في مكانها.
- ٣. أغلق باب خرطوشة الطباعة. تعرض شاشة الكاميرا رمزًا يوضح مستوى الحبر المقدر لخرطوشة الطباعة المثبتة. لا يظهر رمز مستوى الحبر إلا إذا كانت خرطوشة أصلية من صنع HP, أو عند استخدام الخرطوشة في طابعة أخرى.
- ٤. لتحميل HP Advanced Photo Paper (ورق الصور المتقدم من HP) في حاوية الإدخال, اضغط على Menu/
  ٨ (قائمة / موافق), ثم اتبع الإرشادات الظاهرة على الشاشة لمحاذاة الخرطوشة.

الأستخدام حبر من خرطوشات الطباعة في إجراء الطباعة بالعديد من الطرق المختلفة, بما في ذلك في إجراء التهيئة, الذي يقوم بتجهيز الجهاز والخرطوشات للطباعة وفي صيانة رؤوس الطباعة, التي تقوم بالحفاظ على فتحات الطباعة نظيفة وانسياب الحبر على ما يرام. بالإضافة إلى ذلك, تبقى بعض بقايا للحبر في الخرطوشة بعد استخدامها. للمزيد من المعلومات راجع www.hp.com/go/inkusage.

# إزالة الحبر من الجلد والملابس

اتبع هذه الإرشادات لإزالة الحبر من الجلد والملابس:

| ال        | العلاج                                                   |
|-----------|----------------------------------------------------------|
| ėl        | اغسل المنطقة المصابة بصابون منظف.                        |
| البيضاء   | اغسل الأقمشة بماء بارد واستخدم مادة تبييض كلورية.        |
| الملونة ا | اغسل الأقمشة بماء بارد واستخدم مادة النشادر غزير الرغوة. |

ك تنبيه استخدم دائمًا الماء البارد لإزالة الحبر من الأقمشة. قد يؤدي استخدام الماء الدافئ أو الساخن إلى تثبيت الحبر على الأقمشة.

# تنظيف الطابعة وصيانتها

احتفظ بالطابعة وبخرطوشة الطباعة نظيفتين ومن صيانتهما بشكل جيد باستخدام إجراءات بسيطة توجد في هذا القسم.

### تنظيف الجزء الخارجى للطابعة

### لتنظيف الجزء الخارجى للطابعة

- قم بإيقاف تشغيل الطابعة، ثم افصل سلك الطاقة من الجزء الخلفي للطابعة.
- ٢. امسح الجزء الخارجي من الطابعة بقطعة ناعمة من القماش مبللة بقليل من الماء.
- ▲ تئبيه لا تستخدم أي نوع من المنظفات. فقد يؤدي استخدام المنظفات المنزلية إلى تلف الطلاء الخارجي للطابعة. تنبيه تجنب تنظيف الأجزاء الداخلية للطابعة. احتفظ بجميع أنواع السوائل بعيدًا عن الأجزاء الداخلية للطابعة.

### تنظيف خرطوشة الطباعة آليًا

إذا لاحظت ظهور خطوط بيضاء أو خطوط من لون واحد على المطبوعات الخاصة بك, فقد تحتاج إلى تنظيف خرطوشة الطباعة. لا تقم بتنظيف الخرطوشة أكثر من اللازم, قد يؤدي ذلك إلى الاستهلاك المفرط للحبر.

### لتنظيف خرطوشة الطباعة

- . تأكد من وجود الكامير افي حامل الكامير ا.
- قائمة / موافق), اضغط على ▼ لتحديد Print Menu (قائمة الطباعة), ثم اضغط على ▼ لتحديد Print Menu (قائمة الطباعة), ثم اضغط على ♦ على Nenu/OK (قائمة / موافق) ثانية.
  - ۳. حدد Tools (الأدوات)، ثم اضغط على Menu/OK (قائمة / موافق).

- ٤. حدد Clean cartridge (تنظيف الخرطوشة)، ثم اضغط على Menu/OK (قائمة / موافق).
- عندما تنتهى الطابعة من تنظيف الخرطوشة وتقوم بطباعة صفحة اختبار, افحص صفة الاختبار وحدد خيار ما من الخيارات التالية:
- عند احتواء صفحة الاختبار على خطوط بيضاء أو ألوان مفقودة, فيشير ذلك إلى ضرورة تنظيف خرطوشة الطباعة ثانية. حدد Yes (نعم) في شاشة الصور للكاميرا, ثم اضغط على Menu/OK (قائمة مرموافق) في لوحة التحكم الخاصة بالطابعة.
- إذا كانت صفحة الاختبار ذات جودة طباعة جيدة, حدد Cancel (إلغاء الأمر) في شاشة الصور للكاميرا, ثم اضغط على Menu/OK (قائمة / موافق).

يمكنك تنظيف الخرطوشة حتى ثلاث مرات. يترتب على أية مرات تنظيف إضافية استهلاك المزيد من الحبر.

عند إكمال كل 3 مستويات التنظيف باتباع هذا الإجراء وما زلت تلاحظ خطوط بيضاء أو ألوان مفقودة على صفحة الاختبار, فقد تحتاج إلى تنظيف نقاط التلامس نحاسية اللون لخرطوشة الطباعة. للمزيد من المعلومات، راجع "<u>لتنظيف نقاط التلامس</u> بخرطوشات الطباعة" في صفحة ٢٠.

المحطة في حالة إسقاط الخرطوشة أو الطابعة مؤخرًا, فقد ترى أيضًا خطوط بيضاء أو ألوان مفقودة في المطبوعات. هذه مشكلة مؤقتة ويتم حلها خلال 24 ساعة.

### تنظيف نقاط التلامس لخرطوشة الطباعة يدويًا

في حالة استخدام الطابعة في بيئة متربة، يمكن أن يؤدي هذا إلى تراكم قليل من الاتساخ على نقاط التلامس نحاسية اللون مما قد يؤدي إلى حدوث مشاكل في الطباعة.

### لتنظيف نقاط التلامس بخرطوشات الطباعة

- قم بتجهيز العناصر التالية لتنظيف نقاط التلامس:
- ماء مقطر (فقد يكون ماء الصنبور ملوتًا مما يؤدي إلى تلف خرطوشة الطباعة)
- · قِطَع من القطن أو غيره من المواد الناعمة الخالية من الوبر، بحيث لا تعلق بخرطوشة الطباعة
  - افتح باب خرطوشة الطباعة.
- ٣. أخرج خرطوشة الطباعة وضعها على قطعة من الورق مع توجيه لوحة فتحات الحبر إلى الأعلى. تجنب لمس نقاط التلامس نحاسية اللون أو لوحة فتحات الحبر بالأصابع.

تنبيه لا تترك خرطوشة الطباعة خارج الطابعة لمدة تزيد على 30 دقيقة. إذا تعرضت فتحات الحبر إلى الهواء
 لمدة أطول فقد يؤدي ذلك إلى جفافها وإلى حدوث مشاكل في الطباعة.

- ٤. بلل قطعة من القطن بالماء المقطر وقم بعصر أي ماء زائد.
- . قم بمسح نقاط التلامس نحاسية اللون برفق باستخدام قطعة القطن.
- تثبيه لا تلمس بلوحة فتحات الحبر . يؤدي لمس لوحة فتحات الحبر إلى حدوث انسداد وتلف للحبر وضعف 
  التوصيلات الكهر بائية.

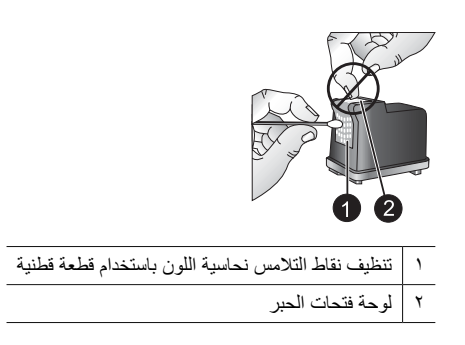

- ٢. كرر خطوة 4 وخطوة 5 حتى لا يبقى أي حبر أو لا تظهر الأتربة على قطعة قماش نظيفة.
  - أدخل خرطوشة الطباعة إلى الطابعة, ثم أغلق باب خرطوشة الطابعة.

### طباعة صفحة اختبار

يمكنك طباعة صفحة اختبار تحتوى على معلومات مفيدة حول خرطوشة الطباعة المثبتة, الرقم التسلسلي والعناصر الأخرى الخاصة بالطابعة.

### لطباعة صفحة اختبار

- . تأكد من وجود الكامير ا في حامل الكامير ا.
- ٢. قم بتحميل ورق في حاوية الإدخال. استخدم ورق عادي أو بطاقات الفهرس لتوفير ورق الصور.
- ۳. اضغط على Menu/OK (قائمة / موافق), اضغط على ▼ لتحديد Print Menu (قائمة الطباعة), ثم اضغط على على Menu/OK (قائمة / موافق) ثانية.
  - ٤. حدد Tools (أدوات)، ثم اضغط على Menu/OK (قائمة / موافق).
  - م. حدد Print Test Page (طباعة صفحة اختبار)، ثم اضغط على Menu/OK (قائمة / موافق).

### محاذاة خرطوشة الطباعة

عند قيامك بإدخال خرطوشة الطباعة ثلاثية الألوان HP 110 Tri-color Inkjet لأول مرة, ستقوم الطابعة بمحاذاتها آليًا. بالرغم من ذلك, عند عدم محاذاة الألوان في المطبو عات, أو عند عدم طباعة صفحة المحاذاة بشكل صحيح في حالة إدخال خرطوشة طباعة جديدة, فاستخدم الإجراء التالي لمحاذاة خرطوشة الطباعة.

### لمحاذاة خرطوشة الطباعة

- ١. اضغط على Menu/OK (قائمة ∕موافق), اضغط على ▼ لتحديد Print Menu (قائمة الطباعة), ثم اضغط على ♦ لتحديد Menu/OK (قائمة ⁄موافق) ثانية.
  - ۲. حدد Tools (أدوات)، ثم اضغط على Menu/OK (قائمة / موافق).

- ۳. حدد Align cartridge (محاذاة الخرطوشة)، ثم اضغط على Menu/OK (قائمة / موافق).
- ٤. عندما تنتهي الطابعة من محاذاة الخرطوشة, فتقوم الطابعة بطباعة صفحة محاذاة لتأكيد إنهاء المحاذاة بالنجاح.

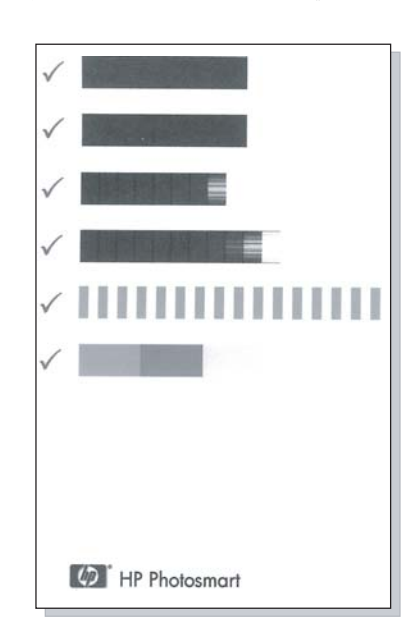

- تؤكد علامة الاختيار تثبيت خرطوشة الطباعة بشكل صحيح وتعمل جيدًا.
- عند عرض علامة "X" على يسار أي من الأشرطة, فقم بمحاذاة خرطوشة الطباعة ثانية. عند استمر ار علامة "X" في العرض, قم باستبدال خرطوشة الطباعة.

# تحديث برنامج HP Photosmart

قم بتحميل آخر تحديثات للبرنامج كل بضعة أشهر لضمان الحصول على أحدث الميزات والتحسينات. يمكن تحميل تحديثات برنامج HP Photosmart عن طريق زيارة www.hp.com/support أو باستخدامHP Software (تحديث برنامج HP).

### لتحميل البرنامج (نظام تشغيل Windows)

🛱 ملاحظة تأكد من الاتصال بالإنترنت قبل استخدام HP Software Update (تحديث برنامج HP).

- في قائمة Start (ابدأ) في نظام التشغيل Windows، حدد Programs (البرامج) أو All Programs (كافة البرامج), أشر إلى HP ثم انقر فوق HP Software Update (تحديث برنامج HP). نظهر نافذة HP Software (تحديث برنامج HP).
- ٢. انقر فوق Check Now (فحص الآن). يقوم HP Software Update (تحديث برنامج HP) بالبحث في موقع الويب له HP عن تحديثات للبرنامج. في حالة عدم تثبيت أحدث إصدارات برنامج HP Photosmart على جهاز الكمبيوتر، فيتم عرض تحديث للبرنامج في نافذة HP Software Update (تحديث برنامج HP).
  - إذا كان آخر إصدار من برنامج HP Photosmart مثبتًا في جهاز الكمبيوتر، يتم عرض الرسالة التالية في نافذة HP Software Update (تحديث برنامج HP): "No updates are available for your" (لا توجد أية تحديثات متوفرة لنظام التشغيل الخاص بك في هذا الحين)."
    - ۳. في حالة توفر تحديث للبرنامج، حدد مربع الاختيار الموجود بجوار تحديث البرنامج من أجل تحديده.

- انقر فوق Install (تثبيت).
- اتبع الإرشادات التي تظهر على الشاشة لإكمال عملية التثبيت.

### لتحميل البرنامج (نظام تشغيل Mac)

الله ملاحظة تأكد من أنك متصل بالإنترنت قبل أن تستخدم تطبيق تحديث HP Photosmart.

- . ابدأ تشغيل برنامج HP Photosmart Mac.
- ۲. انقر فوق علامة التبويب Applications, ثم انقر فوق HP Software Update
- ٣. اتبع الإرشادات الظاهرة على الشاشة للتحقق من توفر تحديثات للبرنامج. في حالة وجود جدار حماية مُثبت على جهاز الكمبيوتر، أدخل معلومات الملقم الوكيل في شاشة التحديث.

# تخزين الطابعة وخرطوشة الطباعة

يجب حماية الطابعة وخرطوشة الطباعة بتخزينها بالطريقة الصحيحة عند عدم استخدامها.

### تخزين الطابعة

يمكن تخزين الطابعة لقترات قصيرة أو طويلة من عدم النشاط.

- قم بإغلاق حاوية الإدخال وحاوية الإخراج في حالة عدم استخدام الطابعة.
- احتفظ بالطابعة داخل المنزل أو المكتب بعيدًا عن أشعة الشمس المباشرة ودرجات الحرارة المرتفعة جدًا أو المنخفضة
  جدًا.
- عند عدم استخدام الطابعة وخرطوشة الطباعة لمدة شهر واحد أو أكثر, فقم بتنظيف خرطوشة الطباعة قبل الطباعة.
  للمزيد من المعلومات، راجع "<u>تنظيف خرطوشة الطباعة آليًا</u>" في صفحة ١٩.

#### تخزين خرطوشة الطباعة

عند تخزين الطابعة أو نقلها, دع دائمًا خرطوشة الطباعة النشطة داخل الطابعة. تقوم الطابعة بتخزين خرطوشة الطباعة في غطاء واقى أثناء توقف تشغيل الطابعة.

تنبيه تأكد من توقف تشغيل الطابعة تمامًا قبل فصل سلك الطاقة. يسمح ذلك للطابعة بتخزين خرطوشة الطباعة بشكل صحيح.

اتبع هذه التلميحات بحيث تساعدك في صيانة خرطوشات الطباعة من صنع HP وتضمن اتساق جودة الطباعة:

- احتفظ بكافة خرطوشات الطباعة غير المستخدمة مغلفة في عبواتها الأصلية إلى أن تحتاج إليها. قم بتخزين خرطوشات الطباعة بدرجة حرارة الغرفة (15°-35° درجة مئوية أو 59°-95° درجة فهرنهايت).
- · لا تقم باز الة الشريط البلاستيكي الذي يغطي فتحات الحبر حتى تكون جاهرًا لتثبيت خرطوشة الحبر في الطابعة. إذا تمت إز الة الشريط البلاستيكي من خرطوشة الطباعة، فلا تحاول إعادته إلى مكانه مرة أخرى. يترتب على إعادة تثبيت الشريط تلف خرطوشة الطباعة.

# صيانة جودة ورق الصور

للحصول على أفضل النتائج باستخدام ورق الصور، اتبع التوجيهات الواردة في هذا القسم.

### لتخزين ورق الصور

- قم بتخزين ورق الصور في تغليفه الأصلي أو في كيس بلاستيكي قابل لإعادة الإغلاق بإحكام.
  - · احتفظ بورق الصور الموجود في التغليف على سطح مستو وبارد وجاف.
- قم بإعادة ورق الصور غير المستخدم إلى الكيس البلاستيكي. قد يؤدي بقاء الورق في الطابعة أو تعرضه لعوامل
  الطقس إلى تجعده.

للتعامل مع ورق الصور

- امسك دائمًا بورق الصور بالحافات لتجنب ترك بصمات الأصابع عليه.
- عند تجعد حافات ورق الصور، ضع الورق في كيس التخزين البلاستيكي ثم قم بثني الورق برفق في عكس اتجاه التجعد مرة بعد الأخرى حتى يختفي التجعد ويصبح الورق مستويًا.

### نقل الطابعة

يعد نقل الطابعة وإعدادها في أي مكان تقريبًا أمرأ سهلاً. خذها معك في الإجازات وإلى اجتماعات العائلة وأحداث اجتماعية بحيث تتمكن من طباعة الصور ومشاركتها مع العائلة والأصدقاء على الفور.

لتبسيط الطباعة أثناء السفر, يمكنك شراء: **حقيبة الحمل:** قم بحمل الطابعة ومستلزمات الطباعة معًا في حقيبة الحمل المريحة لـ HP Photosmart هذه.

### لنقل الطابعة

- أ. قم بإيقاف تشغيل الطابعة.
- ۲. قم بإزالة الكاميرا من حامل الكاميرا ثم أغلق باب حامل الكاميرا.
- ٣. قم بإخراج كل الأوراق من حاوية الإدخال وحاوية الإخراج, ثم أغلقهما.

الطباعة تأكد من توقف تشغيل الطابعة تمامًا قبل فصل سلك الطاقة. فإن ذلك يسمح للطابعة بتخزين خرطوشة الطباعة بالشكل الصحيح.

- ٤. قم بفصل سلك الطاقة.
- عند توصيل الطابعة بجهاز الكمبيوتر, افصل كابل USB من جهاز الكمبيوتر.
  - ٦. قم دائمًا بحمل الطابعة بشكل رأسي.

🛱 ملاحظة لا تقم بإزالة خرطوشة الطباعة في حالة نقل الطابعة.

َلَمُ: تلميح تضمن الطابعة مقبض داخلي مريح يمكن استخدامه لجعل حمل الطابعة أمرًا سهلا. يمكنك توسيع المقبض من خلال رفعه إلى أعلى من فوق باب حامل الكاميرا. لا تهرَ الطابعة ولا تقم بطيها أثناء حملها من خلال المقبض.

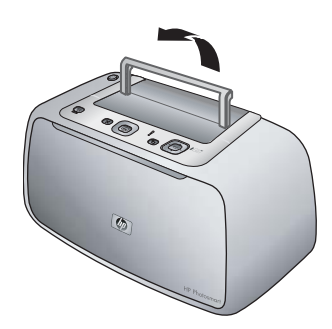

شكل ٥-٣ توسيع المقبض

تأكد من تحضير العناصر التالية معك:

- ورق
- سلك الطاقة
- الكامير الرقمية المتوافقة الخاصة بك

صيائة الطابعة ونقله

- خرطوشات طباعة إضافية (إذا كنت تريد إجراء الكثير من مهام الطباعة)
  - ملحقات اختيارية للطابعة تنوي استخدامها
- إذا كنت تريد توصيل الطابعة بجهاز الكمبيوتر, قم بتحضير كابل USB وقرص مضغوط خاص ببرنامج
  HP Photosmart
- الملاحظة عند عدم أخذ الوثائق معك, فتأكد من كتابة الرقم الصحيح لخرطوشة الطباعة أو قم بشراء خرطوشات طباعة (المحا كافية من صنع HP قبل السفر .

# ٦ حل المشكلات

تم تصميم طابعة HP Photosmart A440 series حتى يمكنك الاعتماد عليها واستخدامها بسهولة. يعرض هذا القسم إجابات على الأسئلة المتداولة حول استخدام الطابعة والطباعة بدون استخدام جهاز الكمبيوتر. حيث يتضمن معلومات حول المواضيع التالية:

- <u>"مشكلات تتعلق بأجهزة الطابعة</u>" في صفحة ٢٧
  - "مشكلات تتعلق بالطباعة" في صفحة ٣٠
    - "رسائل الخطأ" في صفحة ٣٢

للحصول على معلومات حل المشكلات تتعلق باستخدام برنامج HP Photosmart والطباعة من جهاز الكمبيوتر, راجع التعليمات الإلكترونية. للحصول على معلومات حول عرض التعليمات الإلكترونية، راجع "<u>الحصول على المزيد من</u> <u>المعلومات</u>" في صفحة ٣.

للحصول على معلومات حول حل مشكلات تتعلق بكامير ا HP Photosmart, راجع دليل المستخدم الخاص بالكامير ا.

# مشكلات تتعلق بأجهزة الطابعة

قبل الاتصال بدعم HP، تأكد من قراءة هذا القسم الخاص بتلميحات حل المشكلات أو الانتقال إلى خدمات الدعم الفوري على HP على www.hp.com/support.

المحظة إذا رغبت في توصيل الطابعة بجهاز الكمبيوتر, فتوصى شركة HP باستخدام كابل USB بطول أقل من 3 أمتار (10 قدم) يستوفى كابل USB المزود هذه التوصيات.

يومض مصباح الحالة باللون الأحمر.

السبب: تتطلب الطابعة انتباهك. جرّب استخدام أحد الحلول التالية.

الحل:

- راجع شاشة الصور للكاميرا للحصول على إرشادات. أما إذا كانت الطابعة متصلة بجهاز الكمبيوتر، راجع شاشة الكمبيوتر للحصول على إرشادات.
  - قم بإيقاف تشغيل الطابعة, افصل سلك الطاقة, ثم انتظر لمدة 30 ثانية. قم بإعادة توصيل سلك الطاقة ثم شعّل الطابعة.
    - لا توجد خرطوشة طباعة مثبتة. للمزيد من المعلومات، راجع "إ<u>دخال خرطوشة الطباعة</u>" في صفحة ١٧.
      - في حالة استمرار وميض مصباح الحالة, زر www.hp.com/support أو اتصل بدعم HP.

تم وميض مصباح On (التشغيل) لفترة قصيرة بعد القيام بإيقاف تشغيل الطابعة.

ا**لحل:** يعد ذلك أمرًا عاديًا عند إيقاف تشغيل الطابعة. لا يشير ذلك إلى مشكلة في الطابعة.

لا يمكنني إرساء الكاميرا في الطابعة.

الحل: قد لا تتوافق الكاميرا مع الطابعة. لا تحاول إرساء كاميرا غير متوافقة. انتقل إلى <u>/www.hp.com</u> support للحصول على جدول بكاميرات HP تتوافق مع الطابعة. للمزيد من المعلومات، راجع "إرساء الكامير<u>ا</u>" في صفحة ١١.

### لا تستجيب الأزرار الموجودة على لوحة التحكم.

السبب: قد حدث خطأ في الطابعة. حاول القيام بالحلول التالية.

الحل:

- انتظر لمدة دقيقة واحدة تقريبًا لترى إذا قامت الطابعة بإعادة الضبط.
- قم بإزالة الكاميرا عن الحامل ثم أعد تثبيتها فيه. هذا الإجراء غالبًا ما يقوم بحل المشكلة.
- قم بإيقاف تشغيل الطابعة, افصل سلك الطاقة, ثم انتظر لمدة 30 ثانية. قم بإعادة توصيل سلك الطاقة ثم شعّل الطابعة.
  - عند عدم إعادة ضبط الطابعة, و عدم استجابة الأزرار الموجودة على لوحة التحكم, زر <u>/www.hp.com</u> support أو اتصل بدعم HP.

الطابعة لم تتمكن من العثور على الصور الموجودة على بطاقة الذاكرة للكاميرا أو الذاكرة الداخلية أو عرضها.

الحل:

- قم بإيقاف تشغيل الطابعة ثم أعد تشغيلها مرة أخرى.
- قد تحتوي بطاقة الذاكرة على أنواع ملفات لا تتمكن الطابعة من قراءتها من بطاقة الذاكرة مباشرةً. يحدث هذا فقط عند استخدام كاميرا PictBridge معتمدة مع منفذ الكاميرا الموجود في الجزء الأمامي للطابعة.
  - قم بحفظ الصور في جهاز الكمبيوتر، ثم قم بطباعتها من جهاز الكمبيوتر. للمزيد من المعلومات، راجع الوثائق المزودة مع الكاميرا والتعليمات الإلكترونية.
- في المرة القادمة التي تقوم فيها بالتقاط الصور، قم بضبط الكاميرا الرقمية لتقوم بحفظ الصور بتنسيق ملف تتمكن الطابعة من قراءته مباشرة من بطاقة الذاكرة. للحصول على قائمة بتنسيقات الملفات المعتمدة، راجع " مواصفات الطابعة" في صفحة ٣٥. للحصول على إرشادات تتعلق بكيفية ضبط الكاميرا الرقمية لتقوم بحفظ الصور بتنسيقات معينة للملف، راجع الوثائق المزودة مع الكاميرا.
- تم تغيير أسماء ملفات الصور الأصلية التي تم تعيينها من خلال الكاميرا. تأكد من توافق أسماء الملفات مع أسماء الملفات القياسية المتفق عليها والهيكل المستخدم في الكاميرا.

### لم يتم نقل كل الصور الموجودة في الكاميرا إلى جهاز الكمبيوتر.

السبب: يتم تخزين الصور المفقودة في الذاكرة الداخلية للكاميرا. يتم نقل صور موجودة في ذاكرة الكاميرا فقط. الحل: قم بنقل صور من الذاكرة الداخلية للكاميرا إلى بطاقة الذاكرة الخاصة بالكاميرا. للمزيد من المعلومات، راجع وثائق الكاميرا.

يمكنك أيضًا إز الة بطاقة الذاكرة ثم إعادة إرساء الكاميرا. بذلك تقوم الطابعة إجباريًا بقراءة الذاكرة الداخلية للكاميرا.

### الطابعة متصلة بمصدر الطاقة, ولكن لا يمكن تشغيلها.

الحل:

- قد تكون الطابعة متصلة بقطاع كهرباء لم يتم تشغيله. قم بتشغيل قطاع الكهرباء، ثم قم بتشغيل الطابعة.
- ربما تكون الطابعة متصلة بمصدر طاقة غير متوافق. إذا قمت بالسفر إلى الخارج, تأكد من توافق مصدر الطاقة في البلد / المنطقة التي تزور ها مع متطلبات الطاقة وسلك الطاقة للطابعة.
  - المتكد من عمل محول الطاقة بشكل صحيح. لفحص محول الطاقة:
  - تأكد من توصيل محول الطاقة بالطابعة وبمصدر طاقة متوافق.
  - اضغط بشكل مستمر على زر On (التشغيل) الموجود على الطابعة. عند إضاءة زر On (التشغيل), فيشير ذلك إلى عمل سلك الطاقة بشكل صحيح. عند عدم إضاءة المصباح, زر <u>/www.hp.com</u> support أو اتصل بدعم HP.

الطابعة تصدر أصواتًا مسموعة عند تشغيلها, أو بعد فترة معينة من عدم الاستخدام.

الحل: قد يصدر عن الطابعة بعض الضوضاء بعد تركها لفترات طويلة قيد التشغيل وبدون استخدام (أسبوعين تقريبًا) ، أو في حالة اضطراب مصدر الطاقة واستعادة الطاقة مرة أخرى. يُعتبر هذا أمرًا طبيعيًا-فما هذا إلا أن الطابعة تقوم بتنفيذ إجراء صيانة تلقائي لضمان الحصول على نتائج طباعة ذات أعلى جودة ممكنة.

أزرار الكاميرا لا تعمل.

ا**لحل:** تقوم بالضغط على أزرار الكاميرا بعد وضعها في حامل الكاميرا. يتم تعطيل كل أزرار الكاميرا عند وضع الكاميرا في حامل الكاميرا. استخدم أزرار لوحة التحكم بدلاً من ذلك.

الطابعة لم تتعرف على كاميرا PictBridge المتصلة بمنفذ الكاميرا.

السبب:

- كانت كاميرا أخرى في حامل الكاميرا في حالة توصيل كاميرا PictBridge بمنفذ الكاميرا. تتعرف الطابعة على كاميرا واحدة فقط في كل مرة.
  - لا توجد كاميرا PictBridge المتصلة بمنفذ الكاميرا قيد التشغيل.

ا**لحل:** افصل كلتا الكاميرتين, ثم قم بتوصيل كاميرا PictBridge بمنفذ الكاميرا من خلال كابل USB المزود مع الكاميرا. إذا تم توصيل كاميرا PictBridge فقط, تأكد من أنها قيد التشغيل.

### لا يمكن شحن بطاريات الكاميرا.

الحل:

- ربما قمت باستخدام بطاريات alkaline, التى لا يمكن إعادة شحنها. قم بشراء بطاريات قابلة لإعادة الشحن حتى تستفيد من ميزة الشحن الموجودة في الطابعة. للمزيد من المعلومات، راجع دليل المستخدم للكاميرا.
  - الكاميرا غير مثبتة بأمان في حامل الكاميرا بأعلى الطابعة. تأكد من تثبيت الكاميرا بشكل صحيح. للمزيد من المعلومات، راجع "إرساء الكاميرا" في صفحة ١١.
    - تأكد من توصيل سلك الطاقة بالطابعة وبمأخذ تيار متردد نشط.
    - قد تكون البطاريات القابلة لإعادة الشحن قديمة ولا يمكن شحنها تمامًا. استبدل البطاريات.

# مشكلات تتعلق بالطباعة

قبل الاتصال بدعم HP، تأكد من قراءة هذا القسم الخاص بتلميحات حل المشكلات أو الانتقال إلى خدمات الدعم الفوري على H2 ما يوري على www.hp.com/support.

تغذية الورق في الطابعة تتم بشكل غير صحيح.

### الحل:

- تأكد من ملاءمة دليل عرض الورق بالقرب من حافة الورق دون ثنيه.
- ربما قمت بتحميل ورق بمقدار أكثر من اللازم في حاوية الإدخال. قم بإزالة بعض الورقات وحاول الطباعة مرة أخرى.
  - عند التصاق ورقات من ورق الصور ببعضها البعض, حاول تحميل ورقة واحدة في كل مرة.
- · عند استخدام الطابعة في بيئة تكون نسبة الرطوبة فيها عالية جدًا أو منخفضة جدًا, فأدخل الورق إلى آخر مسافة يمكن داخل حاوية الإدخال, ثم قم بتحميل ورقة واحدة من ورق الصور في كل مرة.
- عند استخدام ورق صور مجعد, ضع الورق في كيس بلاستيكي وقم بثني الورق برفق في عكس اتجاه التجعد حتى يختفي التجعد ويصبح الورق مستويًا. عند استمرار المشكلة, استخدم ورق غير مجعد. للحصول على معلومات حول التخزين الصحيح والتعامل مع ورق الصور, راجع "<u>صيانة جودة ورق الصور</u>" في صفحة ٢٣.
- قد يكون الورق دقيق جدًا أو سميك جدًا. حاول استخدام ورق صور مصمم من قبل HP. للمزيد من المعلومات، راجع "<u>اختيار</u> الورق الأفضل للمهمة" في صفحة ٩.
- فى حالة استخدام ورق صور بحجم 10 × 30 سم ( 4 × 12 بوصة) من أجل الطباعة البانور امية, فلا تقم بتحميل أكثر من 10 ورقات فى حاوية الإدخال للمرة الواحدة. قد يتسبب تحميل أكثر من 10 ورقات من ورق البانور اما في حدوث مشكلات في تغذية الورق.

#### تتم طباعة الصورة بزاوية أو بعيدًا عن الوسط.

#### الحل:

- من المحتمل تحميل الورق بشكل غير صحيح. أعد تحميل الورق, مع التأكد من توجيهه بشكل صحيح في حاوية الإدخال ومن ملاءمة دليل عرض الورق قريبًا من حافة الورق. للحصول على إرشادات حول تحميل الورق، راجع "اختيار الورق وتحميله" في صفحة ٩.
  - قد يلزم القيام بمحاذاة خرطوشة الطباعة. للمزيد من المعلومات، راجع "محاذاة خرطوشة الطباعة"
    في صفحة ٢١.

#### لا تخرج أية صفحة من الطابعة.

#### الحل:

- قد تكون الطابعة في حاجة إلى عناية. إقرأ شاشة صور الكاميرا للحصول على إرشادات.
- من المحتمل أن تكون الطاقة في وضع إيقاف التشغيل أو تكون هناك وصلة غير متصلة بإحكام. تحقق من تشغيل الطاقة ومن توصيل سلك الطاقة بأمان.
- ربما لا يوجد أي ورق في حاوية الإدخال. تأكد من تحميل الورق بشكل صحيح في حاوية الإدخال. للحصول على إرشادات حول تحميل الورق، راجع "<u>اختيار الورق وتحميله</u>" في صفحة ٩.
  - · ربما انحشر الورق أثناء الطباعة. راجع القسم التالي للحصول على إرشادات حول تحرير انحشار الورق.

تم انحشار الورق أثناء الطباعة.

الحل: راجع شاشة الصور للكاميرا للحصول على إرشادات. لتحرير انحشار الورق, حاول اتباع الحلول التالية.

- في حالة ظهور جزء من الورق من مقدمة الطابعة، قم بسحب الورق برفق تجاهك لإخراجه.
- في حالة عدم مرور جزء من الورق خلال الجزء الأمامي للطابعة، حاول إخراجه من الجزء الخلفي للطابعة.
  - قم بإزالة الورق من حاوية الإدخال.
  - قم بسحب الورق المحشور برفق لإزالته من الجزء الخلفي للطابعة.
  - · إذا لم تستطع إمساك حافة الورق المحشور لإز التها، حاول القيام بما يلي:
  - · قم بايقاف تشغيل الطابعة, افصل سلك الطاقة, ثم انتظر لمدة 30 ثانية.
- · قم بتوصيل سلك الطاقة ثم شعّل الطابعة. تقوم الطابعة بالتحقق من الورق في مسار الورق، ثم تعمل على إخراج الورق المحشور تلقائيًا.
- َكُمَ: تلميح عند التعرض إلى انحشارات الورق أثناء الطباعة, حاول تحميل ورقة واحدة من ورق الصور في المرة الواحدة. أدخل الورق داخل حاوية الإدخال حتى أخر مدى ممكن.

### خرجت صفحة فارغة من الطابعة.

الحل:

- افحص رمز مستوى الحبر الموجود على شاشة صور الكاميرا. عند نفاد الحبر من خرطوشة الطباعة, فاستبدلها.
  للمزيد من المعلومات، راجع "إيخال خرطوشة الطباعة" في صفحة ١٧.
  - من المحتمل أنك بدأت الطباعة ثم قمت بإلغاء عملية الطباعة. إذا قمت بإلغاء عملية الطباعة قبل بدء طباعة الصورة، فمن المحتمل أن تكون الطابعة قد قامت بتحميل الورق أثناء التحضير للطباعة. ستخرج الطابعة في المرة القادمة التي تقوم بها بالطباعة, الصفحة الفارغة قبل البدء في مشروع الطباعة الجديد.

### تم طباعة الصورة بأعلى نهاية الطرف المنثنى للورقة.

الحل: عند استخدام ورقًا محددًا، قم بتحميل الورق بحيث تدخل العلامة في النهاية.

### تقوم الطابعة بإخراج الورق أثناء التحضير للطباعة.

الحل: قد تؤثر أشعة الشمس المباشرة على عمل جهاز إحساس الورق التلقائي. قم بنقل الطابعة بعيدًا عن أشعة الشمس المباشرة. تقوم الطابعة بإخراج الورق أيضًا إذا ما اكتشفت أنه تمت الطباعة على الورق بالفعل.

### جودة الطباعة ضعيفة.

الحل:

- من المحتمل نفاد الحبر في خرطوشة الطباعة. افحص رمز مستوى الحبر الموجود على شاشة صور الكاميرا, ثم قم باستبدال الخرطوشة إذا لزم الأمر. للمزيد من المعلومات، راجع "إدخال خرطوشة الطباعة" في صفحة ١٧.
- ربما قمت بتحديد إعدادات دقة منخفضة في الكاميرا الرقمية عند التقاط الصورة. للحصول على نتائج أفضل فيما بعد، قم بضبط الكاميرا الرقمية إلى درجة دقة أعلى.
- تأكد من استخدام النوع الصحيح من ورق الصور لمشروعك. للحصول على أفضل النتائج استخدم HP Advanced Photo paper (ورق الصور المتقدم من HP). فهو مصمم خصيصًا للعمل مع الأحبار الموجودة في الطابعة الخاصة بك. ستتتج أوراق صور أخرى نتائج بجودة أقل. للمزيد من المعلومات، راجع "لختيار الورق الأفضل المهمة" في صفحة ٩.

- تأكد من ضبط إعداد جودة الطباعة إلى جودة Best (الأفضل). راجع "ضبط جودة الطباعة" في صفحة ١٣.
  - تأكد من تحديد إعداد نوع الورق الصحيح. راجع "لتغيير نوع الورق" في صفحة ١٠.
- قم بتشغيل ميزة Photo Fix (تصحيح الصور) أو بإيقاف تشغيلها. راجع "<u>تحسين صورك</u>" في صفحة ١٣.
  - من المحتمل أنك تقوم بالطباعة على الوجه الخاطئ من الورق. تأكد من تحميل الورق مع توجيه الوجه المخصص للطباعة نحو الجزء الأمامي من الطابعة.
- قد تكون خرطوشة الطباعة بحاجة إلى التنظيف. للمزيد من المعلومات، راجع "تنظيف خرطوشة الطباعة أليًا" في صفحة ١٩.
  - قد يلزم القيام بمحاذاة خرطوشة الطباعة. للمزيد من المعلومات، راجع "محاذاة خرطوشة الطباعة" في صفحة ٢١.
- يتم تجفيف صورك تواً, ويمكن التعامل معها فورًا بعد طباعتها. بالرغم من ذلك, توصي HP بترك الوجه المطبوع لصورك وهو يتعرض إلى الهواء لمدة 3 دقائق بعد الطباعة, بحيث يتم تطوير ألوان الصور بشكل تام قبل أن تضع الصور في رزمة مع صور أخرى أو في ألبومات.

تعذر طباعة الصور التي قمت بتحديدها للطباعة في الكاميرا الرقمية.

الحل: تتيح بعض الكاميرات الرقمية المعتمدة من قبل PictBridge إمكانية تحديد صور للطباعة (DPOF) في كل من الذاكرة الداخلية للكاميرا وفي بطاقة الذاكرة. إذا قمت بتحديد بعض الصور في الذاكرة الداخلية للكاميرا، ثم قمت بنقل الصور من الذاكرة الداخلية للكاميرا إلى بطاقة الذاكرة، فقد لا يتم نقل هذه التحديدات. يجب تحديد الصور للطباعة بعد نقلها من الذاكرة الداخلية للكاميرا الرقمية إلى بطاقة الذاكرة. لا يكون هذا الأمر صحيح بالنسبة لكاميرات للعباعة بعد نقلها من الذاكرة الداخلية للكاميرا الرقمية إلى بطاقة الذاكرة. لا يكون هذا الأمر صحيح بالنسبة لكاميرات

🛱 ملاحظة تأكد من تحديد Yes (نعم) عند قيامك بإرساء الكاميرا أولا ثم مطالبتك بشأن طباعة الصور المحددة.

بعض أوامر القائمة غير نشطة.

الحل:

- إنك تحاول طباعة مقطع فيديو. لا يتم دعم طباعة مقاطع الفيديو. حاول طباعة صورة أخرى.
  - لا توجد صور في الكاميرا. قم بالتقاط بعض الصور ثم حاول طباعتها.

عندما أقوم بطباعة صور أتعرض إلى نتائج غير متوقعة.

السبب: يكون خيار Photo Fix (تصحيح الصور) قيد التشغيل كما يتم ضبط HP Real Life Technologies (تقنيات HP Real Life) للتعامل مع العيون الحمراء, السطوع, التركيز والتباين.

الحل: قم بايقاف تشغيل Photo Fix (تصحيح الصور). راجع "ل<u>إيقاف تشغيل Photo Fix (تصحيح الصور)</u>" في صفحة ١٣.

### رسائل الخطأ

قبل الاتصال بدعم HP، تأكد من قراءة هذا القسم الخاص بتلميحات حل المشكلات أو الانتقال إلى خدمات الدعم الفوري على HZ، تفكر من قراءة هذا القسم الخاص بتلميحات حل المشكلات أو الانتقال إلى خدمات الدعم الفوري على Hz، معلى Mww.hp.com/support.

قد تظهر رسائل الخطأ التالية على شاشة الصور للكاميرا عندما يتم إرساء الكاميرا في أعلى الطابعة. اتبع الإرشادات اللازمة لحل المشكلة.

#### الفصل ٦

رسالة الخطأ: افتح باب الإخراج أو حرر انحشار الورق, ثم اضغط على Menu/OK (قائمة /موافق).

الحل: لتحرير انحشار الورق، حاول القيام بما يلى:

- في حالة ظهور جزء من الورق من مقدمة الطابعة، قم بسحب الورق برفق تجاهك لإخراجه.
- في حالة عدم مرور جزء من الورق خلال الجزء الأمامي للطابعة، حاول إخراجه من الجزء الخلفي للطابعة.
  - قم بإزالة الورق من حاوية الإدخال.
  - قم بسحب الورق المحشور برفق لإزالته من الجزء الخلفي للطابعة.
  - إذا لم تستطع إمساك حافة الورق المحشور لإز التها، حاول القيام بما يلي:
    - قم بإيقاف تشغيل الطابعة.
- قم بفصل سلك الطاقة الخاص بالطابعة. انتظر لمدة 30 ثانية تقريبًا ثم قم بتوصيل سلك الطاقة مرة أخرى.
- قم بتشغيل الطابعة. تقوم الطابعة بالتحقق من الورق الموجود في مسار الورق، ثم تعمل على إخراج الورق المحشور تلقائيًا.

رسالة الخطأ: خرطوشة الطباعة غير متوافقة. استخدم خرطوشة مناسبة.

الحل: استبدل خرطوشة الطباعة بخرطوشة طباعة ثلاثية الألوان HP 110 Tri-color Inkjet. للمزيد من المعلومات، راجع "إيخال خرطوشة الطباعة" في صفحة ١٧.

# ۷ المواصفات

يوضح هذا القسم الحد الأدنى من متطلبات النظام اللازمة لتثبيت برنامج HP Photosmart، كما يتضمن مواصفات الطابعة المحددة.

- متطلبات النظام
- مواصفات الطابعة

للحصول على قائمة كاملة لمواصفات كاميرا HP Photosmart A440 series, راجع دليل المستخدم الخاص بالكاميرا والذي يتوفر في العلبة أو بتنسيق فوري على القرص المضغوط الخاص بدليل المستخدم لـ HP Photosmart أو القرص المضغوط الخاص ببرنامج HP Photosmart استنادًا إلى مكان شراءك للكاميرا وإذا كنت قد قمت بشراءها بشكل منفصل.

# متطلبات النظام

| المكوّن                 | المتطلبات الأدنى لـ Windows                              | المتطلبات الأدنى لـ Mac  |
|-------------------------|----------------------------------------------------------|--------------------------|
| نظام التشغيل            | Windows XP Home, XP<br>x64 Edition أو                    | x.10.4 ,Mac ®OS X 10.3.x |
| المعالج                 | Intel® Pentium® II (أو ما يماثله) أو<br>المعالجات الأحدث | G3 أو أكثر               |
| RAM (ذاكرة وصول عشواني) | 64 ميجابايت (يُوصى بـ 256 ميجابايت)                      | 128 ميجابايت             |
| مساحة القرص الفارغة     | 500 ميجابايت                                             | 150 ميجابايت             |
| شاشة عرض الفيديو        | 800 × 600، 16 بت أو أعلى                                 | 800 × 600، 16 بت أو أعلى |
| محرك الأقراص المضغوطة   | 4x                                                       | 4x                       |
| المستعرض                | Microsoft Internet Explorer 5.5<br>أو أحدث               |                          |

# مواصفات الطابعة

| الفنة               | المواصفات                                                                                                    |
|---------------------|----------------------------------------------------------------------------------------------------|
| التوصيل             | Windows XP Home, XP Professional بسرعة كاملة:<br>لو USB 2.0 x64 Edition:Mac OS X 10.3.x, 10.4.x المرابع                                 |
|                     | PictBriage: استحدام منفد الكامير الأمامي                                                                                                |
| تنسيقات ملفات الصور | JPEG Baseline                                                                                                    |
| الهو امش            | الجزء العلوي 0.0 مم (0.0 بوصة). الجزء السفلي 0.0 مم (0.0 بوصة). الجزء<br>الأيسر /الأيمن 0.0 مم (0.0 بوصة)                               |
| أحجام الوسائط       | ورق صور بحجم 10 × 15 سم (4 × 6 بوصات)<br>ورق صور مع علامة بحجم 10 × 15 سم مع علامة بحجم 1.25 سم (4 × 6<br>بوصات مع علامة بحجم 0.5 بوصة) |
|                     | بطاقات الفهرس بحجم 10 × 15 سم (4 × 6 بوصات)<br>بطاقات A6 بحجم 105 × 148 مم (4.1 × 5.8 بوصة)<br>بطاقات بحجم D 90 × 127 مم (3.5 × 5 بوصة) |

| 1  | 1 |   | ١ |
|----|---|---|---|
| 12 | 1 | _ | 1 |
| C  | • |   | , |

| المواصفات                                                                                                    | الفنة                        |
|----------------------------------------------------------------------------------------------------|------------------------------|
| بطاقات بحجم L مع علامة 90 × 127 مم مع علامة بحجم 12.5 مم (3.5 × 5<br>بوصة مع علامة بحجم 0.5 بوصة)                                               |                              |
| تكون معتمدة فقط عند الطباعة من خلال جهاز الكمبيوتر: Hagaki, 101 ×<br>203 مم (4 × 8 بوصات), ورق صور البانوراما بحجم 10 × 30 سم (4 ×<br>12 بوصة). |                              |
| HP Advanced Photo Paper (ورق المتقدم من HP) (موصى<br>به)                                                                                        | أنواع الوسانط                |
| HP Premium Photo Paper (ورق صور فاخر من HP)                                                                                                    |                              |
| بطاقات (فهرس، A6، حجم L)                                                                                                    |                              |
| الحد الأقصى أثناء التثنغيل: 5–40° درجة مئوية (41–104° درجة فهرنهايت)،<br>5–90% رطوبة نسبية                                                      | مواصفات البيئة               |
| الحد الموصى به أثناء التشغيل: 15-35° درجة مئوية (59- 95° درجة<br>فهرنهايت), رطوبة نسبية 20-80%                                                  |                              |
| حاوية ورق صور بحجم 10 × 15 سم (4 × 6 بوصات)                                                                                                    | حاوية الورق                  |
|                                                                                                    | سعة حاوية الورق              |
| 10 ورقات من ورق الصور بحجم 10 × 30 سم (4 × 12 بوصة) للطباعة<br>البانورامية                                                                      |                              |
| الطباعة: 14.4 وات                                                                                                    | استهلاك الطاقة               |
| استهلاك الطاقة أثناء وضع السكون: 8.1 وات (مع القيام بارساء الكاميرا)                                                                            |                              |
| Off (إيقاف التشغيل): 6.2 وات (مع القيام بإرساء الكاميرا)                                                                                        |                              |
| وضع الخمول وشحن بطاريات الكاميرا: 25 وات                                                                                                    |                              |
| وضع إيقاف التشغيل وشحن بطاريات الكاميرا: 22.9 وات                                                                                               |                              |
| جزء رقم 2057–2121 (أمريكا الشمالية) من صنع HP, Vac 100-240 (Hz 3)<br>(± 10%) 50/60 هرنز (± 12%)                                                 | رقم طراز مصدر الطاقة         |
| جزء رقم 0957–2120 (في باقي المعالم) من صنع HP, 240–200 (±<br>10% هرنز (± Hz 3)                                                                  |                              |
| خرطوشة الطباعة ثلاثية الألوان HP 110 Tri-color Inkjet                                                                                           | خرطوشة الطباعة               |
| x64 Edition أو Windows XP Home, XP Professional                                                                                                 | دعم منفذ USB 2.0 بسرعة كاملة |
| Mac OS X 10.3.x, 10.4.x                                                                                                    |                              |
| توصي HP باستخدام كابل USB طوله أقل من 3 أمتار (10 أقدام)                                                                                        |                              |

# ۸ دعم HP

- "زيارة موقع الويب الخاص بدعم HP أولاً" في صفحة ٣٧
  - · <u>دعم HP عبر الهاتف</u>" في صفحة ٣٧
    - "الضمان" في صفحة ٣٨
  - "خيارات الضمان الإضافية" في صفحة ٣٩
- رقم تعريف طراز تنظيمي لـVCVRA-0703 في صفحة ٣٩
  - "البيانات البيئية" في صفحة ٣٩

# زيارة موقع الويب الخاص بدعم HP أولاً

راجع الوثائق المزودة مع الطابعة. عند عدم العثور على المعلومات المطلوبة, زر موقع الويب الخاص بدعم HP.

### لزيارة الدعم على الإنترنت

- زر موقع الويب للدعم الفوري من قبل HP على <u>www.hp.com/support.</u> يتوفر الدعم الفوري من HP لجميع عملاء HP. هذا هو أسرع المصادر للحصول على أحدث المعلومات التي تتعلق بالجهاز ودعم الخبراء ويتضمن الميزات التالية:
  - الوصول السريع إلى أخصائيي الدعم المؤهلين على الإنترنت
  - تحديثات للبرامج وبرامج التشغيل لجهاز HP Photosmart
  - معلومات ذات قيمة عالية حول جهاز HP Photosmart وحل مشكلات لقضايا شائعة.
- تحديثات عملية للجهاز, تنبيهات الدعم وقنوات إخبارية من HP نتوفر لديك عند تسجيل HP Photosmart.
- ٢. في أوروبا فقط: اتصل بمكان الشراء المحلي. عند حدوث خلل في أجهزة HP Photosmart، سيُطلب منك إحضاره إلى مركز البيع المحلي. (يتم توفير الخدمة مجانًا خلال فترة الضمان المحدودة للجهاز. بعد فترة الضمان، ستدفع تكاليف الخدمة).
  - ٣. عند عدم العثور على المعلومات المطلوبة على الإنترنت, اتصل بدعم HP. يتفاوت مدى توفر خيارات الدعم حسب الجهاز, البلد/المنطقة,اللغة وفترة الدعم الهاتفي.

### دعم HP عبر الهاتف

للحصول على قائمة من الأرقام الهاتفية الخاصة بالدعم, راجع قائمة الأرقام الهاتفية الموجودة في الجزء الداخلي للتغطية الخافية.

### فترة الدعم عبر الهاتف

يمكن الحصول على الدعم عبر المهاتف مجانًا لمدة عام واحد في أمريكا الشمالية, دول أسيا المطلة على المحيط الهادئ وفي أمريكا اللاتينية (بما في ذلك المكسيك). لمعرفة مدى فترة الدعم عبر الهاتف في أوروبا, الشرق الأوسط وإفريقيا، زر <u>www.hp.com/support</u>. يتم تطبيق الرسوم العادية لشركة الهواتف.

### كيفية إجراء مكالمة هاتفية

يجب أن تكون بجانب جهاز الكمبيوتر وHP Photosmart عند الاتصال بدعم HP. كن مستعدًا لتقديم المعلومات التالية:

- رقم طراز الجهاز (مدون على الملصق الموجود على الجزء الأمامي من الجهاز)
  - الرقم المسلسل للجهاز (مدون على الجزء الخلفي أو السفلي من الجهاز)

- الرسائل التي تظهر أمامك عند حدوث مشكلة ما
  - الإجابات على هذه الأسئلة:
  - هل حدثت هذه المشكلة من قبل؟
  - هل يمكنك تكر ار تنفيذ مثل هذه المشكلة؟
- هل قمت بإضافة أية أجهزة أو برامج جديدة إلى الكمبيوتر في وقت حدوث هذه المشكلة تقريبًا؟
  - هل حدث أي شيء آخر قبل حدوث هذه المشكلة (مثل عاصفة ر عدية, إزاحة الجهاز, إلخ)؟

### بعد انتهاء فترة الدعم عبر الهاتف

•

بعد انتهاء فترة الدعم عبر الهاتف، يمكن الحصول على دعم من قبل HP مقابل دفع رسوم إضافية. قد يتوفر الدعم أيضًا على موقع الويب للدعم الفوري من قبل HP: <u>www.hp.com/support</u>. اتصل بموزع HP أو اتصل برقم هاتف الدعم الخاص بالبلد/المنطقة التي تقيم فيها لتعرف المزيد على خيارات الدعم.

### الضمان

| منتج HP                                                             | مدة الضمان محدود                                                                                                    |
|---------------------------------------------------------------------|----------------------------------------------------------------------------------------------------|
| جمإربال طئاس                                                        | ۹۰ يومًا                                                                                                    |
| خراطيش الحمر أو الطيّاعة                                            | سنة العسمان المحدود (غراطيش الطباعة) حكى نقد حبر HP أو حكى تاريخ "التهاء العسمان"<br>السطرح على الغرطينة، إليها يوحث أو لأ.<br>لا يشكر هذا الخصار منتجلك حبر HP التي تمت إعادة تعبنتها أو تصنيمها أو تجديدها أو أسىء استخدامها<br>او تم العيث بها. |
| الملحقات                                                            | علم واحد ما لم يتم تحديده بغير ذلك                                                                                                    |
| الأجهزة الطرفية بالطابعة (راجع الأقسام التالية للتعرف على التفاصيل) | عام واحد                                                                                                    |

أ - حدود الضمان المحدود

- ١- تضمن شركة Hewlett-Packard، الذي يُرمز إليها (HP)، للعملاء من المستخدمين أن تكون منتجات HP الموضحة فيما سبق خاليةً من العيوب سواءً في الخامة أو في الصناعة طوال مدة الضمان المحددة فيما سبق، والتي تبدأ من تاريخ شراء العميل للمنتج.
- ٢- بالنسبة للمنتجات من البرامج، لا ينطبق ضمان HP المحدود إلا في حالة إخفاق البرنامج في تنفيذ التعليمات البرمجية. لا تضمن شركة HP الا ينقطع تشغيل أي منتج أو أن يكون خالبًا من الأخطاء.
  - ٣- لا يشمل الضمان المحدود لشركة HP إلا العبوب التي تنشأ نتيجة الاستعمال العادي للمنتج، ولا يشمل أية مشكلات أخرى، بما في ذلك المشكلات التي تنتج عن ما يلي: ا- الصيانة أو التعديل بطريقة خطا؛ أو
    - ب- استخدام برامج أو وسائط أو أجزاء أو مستلزمات لا توفرها ولا تدعمها شركة HP؛ أو
      - ج- تشغيل المنتج في بينة مخالفة لمواصفات التشغيل؛ أو
      - . د- عمليات التعديل غير المصرح بها أو سوء الاستخدام.
- ٤- بالنسبة لمنتجات HP من الطابعات، لا يؤثر استخدام خراطيش حبر لغير HP أو خراطيش حبر تمت إعادة تعبنتها على الضمان الممنوح للعميل أو على أي تعاقد للدعم أبرمه العميل مع شركة HP. من جانب أخر، إذا تبين أن العطل أو التلف الذي لحق بالطابعة نتج عن استخدام خرطوشة حبر لغير HP تمت إعادة تعبنتها أو خرطوشة حبر منتهية الصلاحية، ستقوم شركة HP بتحميل تكلفة الوقت المستغرق في إصلاح العطل والمواد المستخدمة في ذلك، بالتكلفة القياسية، نظير خدمة إصلاح ذلك العطل أو التلف بالتحديد. ٥- إذا تلقت شركة HP خلال فترة سريان الضمان إخطارًا بوجود عيب في أحد المنتجات الذي يشملها الضمان، تلتزم شركة HP إما بإصلاح المنتج أو استبداله، والخيار في ذلك
- يرجع للشركة.
- ٦- إذا تُحَدّر على شركة HP إصلاح العيب أو استبدال المنتج الذي يحتوي على العيب الذي يشمله الضمان، بما يتناسب مع الموقف، تلتز م شركة HP برد المبلغ الذي دفعه العميل نظير شراء المنتج في فترة زمنية مناسبة بعد إبلاغها بالعيب
  - ٢- لا تتحمل شركة HP أية ممؤولية بشأن إصلاح المنتجات أو استبدائها أو رد المبالغ المالية إلى العميل حتى يقوم العميل بإعادة المنتج المعيب إلى شركة HP.
    - ٨- تلتزم الشركة بأن يكون المنتج البديل إما جديداً أو كالجديد، بشرط أن يتساوى في الأداء مع المنتج المستبدل، وذلك كحد أدنى.
    - ٩- من الوارد أن تحتوي منتجات HP على أجزاء أو مكونات أو مواد مُعاد معالجتها نكافئ الأجزاء أو المكونات أو المواد الجديدة في الأداء.
- ١٠- يسري بيان الضمان المحدود لشركة HP في كل البلدان التي تقوم شركة HP بتوزيع منتجات يغطيها الضمان فيها. يمكن إيرام تعاقدات للحصول على خدمات ضمان إضافية - مثل الخدمة في الموقع - من أي منفذ معتمد لخدمة HP في البلدان التي تقوم شركة HP بتوزيع منتجات فيها، أو يقوم بذلك أحد المستوردين المعتمدين.
  - ب- حدود الضمان
- بالتوافق مع ما تسمح به القوانين المحلية، لا تقدم شركة HP أو موردو الجهات الخارجية التابعين لها أية ضمانات أو أية تعهدات أخرى من أي نوع، سواءً كانت ضمانات أو تعهدات صريحة أو صمنية بخصوص قابلية المنتج للبيع أو ملاءمته لمستوى معين من الجودة أو ملاءمته
  - لغراض بعبته
  - ج حدود المسؤولية القانونية
  - ١- بالتوافق مع ما تسمح به القوانين المحلية، فإن الإجراءات التعويضية التي ينص عليها بيان الضمان الحالي خاصة بالعميل وقاصرة عليه.
- ٢- بالتوافق مع ما تسمح به القوانين المحلية، باستثناء الالتز امات الموضحة في بيان الضمان الحالي بالتحديد، لن تتحمل شركة HP أو موردو الجهات الخارجية التابعين لها أية مسؤولية عن حدوث أضرار مباشرة أو غير مباشرة أو أضرار بمواصفات خاصة أو عرضية مترتبة على أضرار أخرى، سواءً كان ذلك قائمًا على تعاقد أو على ضرر أو على أية نظرية قانونية أخرى، وسواءً تم الإخطار باحتمالية حدوث مثل تلك الأضرار أو لم يتم الإخطار.
  - د القوانين المحلبة
- يحصل العميل على حقوق قانونية محددة بموجب بيان الضمان الحالي. قد يكون للعميل حقوق أخرى، والتي قد تختلف من ولاية أخرى داخل الولايات المتحدة، أو من مقاطعة إلى مقاطعة أخرى داخل كندا، أو من بلد إلى بلد أخر أو منطقة إلى منطقة أخرى في أي مكان أخر في العالم.
- ٦- وفي حالةً وجود تعارض بين بيان الضمان الحالي والقوانين المحلية، يتم تعديل بيان الضمان الحالي بما بتوافق مع القوانين المحلية، قد لا تنظبق مي وجود حسين ويرد المي ويرى على المعل بعض ميزد إخلام المدرولية وتعديدتها، من النزليد التي ينمى عليها بيان الضمان الحالي. على سيل المثل، بعض الولايات في الدين المتحدة، بالإضافة إلى بعض الحكومات خارج الولايات المتحدة (وبعض المقاطعات في كندا)، تنص على: أ- هم تطبيق بنود إخلام المسزولية والتحديدات الواردة في بيان الضمان الحالي، تلك النبود التي تؤدي إلى تقييد الحقوق التشريعية المميزحة المتحدة على
- سيل المثال)، أو
- ب تقيدَ أَشَرُ كَتَّا المصنَّمة على فرض بنرد إخلاء المنورلية أو تحديدها؛ أر ج- منع العمل حقوق ضمان إضافية، وتحديد مدة الضمائت الضمنية التي لا يمكن للشركات المصنَّعة إخلاه مسزولياتها تجاهها، أو السماح بوضع قبود على مدة الضمائات
- الضمنية. ٢- باستثناء ما يسمح به القانون، لا تؤدي البنود الواردة في بيان الضمان الحالي إلى استبعاد أي من الحقوق التشريعية الإلزامية المطبقة على بيع منتجات HP إلى العملاء ولا
- تَوْدِي إلى تَقْبِيد تلكُ الحقوق أو إلى تَعْدِيلها، بل تَعْتَبَر متَّمَمَة لها.

# خيارات الضمان الإضافية

نتوفر خطط الخدمة الممتدة للطابعة نظير دفع رسوم إضافية. زر <u>www.hp.com/support</u>، حدد البلد∕ المنطقة التي تقيم بها وحدد اللغة الخاصة بك، ثم استكشف الخدمات ومناطق الضمان للحصول على معلومات حول خطط الخدمة الممتدة.

# رقم تعريف طراز تنظيمي لـVCVRA-0703

لأغراض التعريف التنظيمي, تم تعيين رقم تنظيمي للطراز الذي يخص المنتج. الرقم التنظيمي للطراز الذي يخص المنتج هو VCVRA-0703. يجب عدم الخلط بين هذا الرقم التنظيمي واسم التسويق (HP Photosmart A440 series) أو رقم المنتج (Q8506A).

# البيانات البيئية

للحصول على معلومات حول برنامج الإشراف البيئي، راجع التعليمات الإلكترونية.

# قوائم HP Photosmart A440 series

## قوائم الطابعة

للحصول على معلومات حول كيفية التنقل بين القوائم وإجراء التحديدات, راجع "<u>استخدام قائمة Print (الطباعة)</u>" في صفحة ٨.

### قائمة Print (الطباعة)

- إعدادات الطابعة
- Paper Size (آلي) : Automatic
- الطباعة) : Automatic (حجم الطباعة) Print Size
- Print quality (جودة الطباعة): حدد لتغيير جودة الطباعة. اختر إما Best (الأفضل) (افتراضي) الذي ينتج أعل جودة للمطبوعات, أو Normal (عادي), الذي يستخدم حبر أقل من خيار Best (الأفضل) ويطبع بشكل أسرع. Automatic (آلي) يتم عرضه عند عدم توفر Best (الأفضل) أو Normal (عادي) من خلال الكاميرا المتصلة.
- Borderless printing (طباعة بدون حدود): حدد هذا الخيار ليتم On (تشغيل) (افتر اضي) أو Off (إيقاف تشغيل) الطباعة بدون حدود. عند إيقاف تشغيل الطباعة بدون حدود, ستتم طباعة كل الصفحات مصحوبة بحدًا أبيض ضيقًا.
- Print All (طباعة الكل): حدد واضغط على Menu/OK (قائمة مرموافق) لطباعة كل الصور الموجودة في الكاميرا, صورة واحدة في كل صفحة.
  - Print Index (طباعة فهرس): حدد واضغط على Menu/OK (قائمة / موافق) لطباعة فهرس لكل الصور.
- Print favorites (طباعة مفضلات): حدد واضغط على Menu/OK (قائمة / موافق) لطباعة صور محددة بعلامة مفضلات.
  - Tools (أدوات)
  - Print test page (طباعة صفحة اختبار): حدد هذا الخيار لطباعة صفحة اختبار تحتوي على معلومات حول الطابعة والتي قد تساعدك في حل المشكلات. للمزيد من المعلومات، راجع "طباعة صفحة اختبار" في صفحة ٢١.
- Clean cartridge (تنظيف الخرطوشة): حدد هذا الخيار لتنظيف خرطوشة الطباعة ثلاثية الألوان HP 110 Tri-color Inkjet. للمزيد من المعلومات، راجع "تنظيف خرطوشة الطباعة أليًا" في صفحة ١٩.
- Align cartridge (محاذاة الخرطوشة): حدد هذا الخيار لمحاذاة خرطوشة الطباعة ثلاثية الألوان HP 110 Tri-color
  المزيد من المعلومات، راجع "محاذاة خرطوشة الطباعة" في صفحة ٢١.
  - **Cancel Printing (إلغاء الطباعة)**: حدد هذا الخيار لإلغاء كل مهام الطباعة التي قيد الانتظار. يتم عرض شاشة تأكيد أولاً.

# ب مرجع سريع

جدول ب- ١ رموز شاشة عرض الصور

| ٠ ۲     | أسهم التنقل: تشير هذه الأسهم إلى وجود صور أخرى يمكنك تصفحها عن طريق<br>الضغط على ◄ أو على ◄ في لوحة التحكم الخاصة بالطابعة. |
|---------|----------------------------------------------------------------------------------------------------|
|         | مؤشر مستوى الحبر: يقوم بعرض مستوى الحبر في خرطوشة الطباعة HP 110<br>Tri-color Inkjet.                                       |
| (       | رمز الطباعة: لعرض عدد النُسخ للصورة الحالية التي تتم طباعتها.                                                               |
| 1 of 30 | رقم الفهرس: يقوم بعرض رقم الفهرس للصورة الحالية وإجمالي عدد الصور<br>الموجودة في الكاميرا.                                  |

جدول ب-٢ رموز وأزرار لوحة التحكم الخاصة بالطابعة.

| ڻ<br>ا | On (تشغيل): اضغط لتشغيل الطابعة وإيقاف تشغيلها.                                                                                                    |
|--------|----------------------------------------------------------------------------------------------------|
|        | <b>Photo fix (تصحيح الصور)</b> : اضغط على هذا الزر لتشغيل ميزة Photo<br>Fix (تصحيح الصور) أو إيقاف تشغيلها. راجع " <u>تحسين صورك</u> " في صفحة ١٣. |
|        | Print (طباعة): اضغط على هذا الزر لطباعة الصورة الحالية. تقوم كل ضغطة<br>إضافية بطباعة نفس الصورة مرة أخرى.                                         |
|        | Menu/OK (قائمة /موافق): اضغط على هذا الزر لفتح القائمة أو إغلاقها أو<br>لتحديد خيار القائمة.                                                       |
| C C    | Back (الرجوع): اضغط على Back (الرجوع) للرجوع إلى شاشة سابقة واحدة<br>في المرة.                                                                     |
| ×      | Cancel (إلغاء الأمر): اضبغط على هذا الزر لإيقاف مهمة الطباعة.                                                                                      |

# الفهرس

### D ۱۰ DPOF

### Н

HP Photosmart A440 series باستخدام المقبض ۲٤ قائمة ۲۱ ملحقات ۲٤ نقل ۲٤

# U

USB المواصفات ۳۵ منفذ ٤

# ۱

أسئلة وأجوبة ٢٧ إرساء الكاميرا ١١ إزالة الحبر من الجلد والملابس ١٩ الأزرار ٦ الأسئلة المتداولة ٢٧ الاتصال بدعم HP التعليمات الالكتر ونبة ٣ الحبر، إزالة الحبر من الجلد والملابس ١٩ الحصول على التعليمات ٢٧ الطابعة المو اصفات ۳۵ رسائل الخطأ ٣٢ المصابيح ٦ المو اصفات ۳۵ الورق المواصفات ٣٥ حل المشكلات ٣٠ انحشارات, ورق انحشارات ۳۱

### Ļ

برنامج HP Photosmart HP Photosmart Essential ۱٦ ١٦ HP Photosmart Mac ١٦ HP Photosmart Share ٢٢ تحديث ٢٢ بعد انتهاء فترة الدعم ٢٨

ت تحدیث برنامج HP تحميل الورق ٩ تخزين خرطوشات الطباعة ٢٣ طابعة ٢٣ ورق صور ۲۳ تصحيح الصور ١٣ تعليمات ٢٧ تعليمات، إلكترونية ٣ تنسيقات الملف، المدعمة ٣٥ تنسيق ترتيب الطباعة الرقمية (DPOF). انظر DPOF تنظيف خرطوشات الطباعة ١٩ طابعة ١٩

# ج

جهاز الكمبيوتر الطباعة من ۳ حودة حل المشكلات ۳۱ صور ۱۳ طباعة صفحة اختبار ۲۱ ورق صور ۲۳ الإعداد ۱۳

# ٦

حاویات, ورق ٤ حقیبة الحمل طراز ۷ نقل HP Photosmart A440 تا المشكلات حل المشكلات دعم ۲۲ ۲۳ مشكلات الجودة ۲۱ مشكلات الورق ۲۰ مصابیح وامضة ۲۷

### Ż

خرطوشات. انظر خرطوشات الطباعة خرطوشات الحبر. انظر خرطوشات الطباعة خرطوشات الطباعة اختبار ۲۱

تخزين ٢٣ تنظيف ١٩ تنظيف نقاط التلامس ٢٠ محاذاة ٢١

> دعم HP ۳۷ دعم عبر المهاتف ۳۷

ر رسائل الخطأ ۳۲ ش

لماشة ملخص الصور ٧

### ص

د

صفحة اختبار ٢١ صفحة محاذاة ٢١ از الة العيون الحمراء ١٣ تحسين الجودة ١٣ عرض للطباعة ١٢ نقل إلى جهاز الكمبيوتر ١٦ صور جواز السفر ١٢

# ط

طامعة أجزاء كا تخزين ٢٣ تنظيف ١٩ ملحقات ۷ و ثائق طياعة أساسبات ١١ صفحة اختبار ٢١ صور جديدة ١٢ صور جواز السفر ١٢ كل الصور ١٢ مطبوعات بدون حدود ١٢ من جهاز كمبيوتر ١٥ من خلال أجهزة أخرى ١٥ من خلال جهاز كمبيوتر ٣ من خلال کامیر ا PictBridae المعتمدة ١٥

الفهرس

**ع** عملية الدعم ٣٧

# ف

فترة الدعم عبر الهاتف فترة الدعم ۳۷

### ق

قائمة. HP Photosmart A440 ٤١ series قائمة Printer (الطابعة) استخدام ۸

### ای

کامیرات ۔ تعذر طباعة الصور ٣٢ منفذ ٤ كاميرات رقمية. انظر كاميرات كمبيوتر متطلبات النظام ٣٥ كيفية إجراء مكالمة هاتفية ٣٧

ل لوحة التحكم ٦

**م** متطلبات النظام ۳۰ محاذاة خرطوشات الطباعة ٢١ مستوى الحبر، فحص ٢١ ملحقات ٢٤,٧

# ن

نقل HP Photosmart A440 ۲٤ series نقل الطابعة ٧

# **و** وثائق

أدلة ٣ إرشادات الإعداد ٣ التعليمات الإلكترونية ٣ وِثَائِق، طَابِعة ٣ ورق أساسيات ٩ اختيار الورق المناسب ٩ الشراء والاختيار ٩ تحميل ٩ حاويات ٤ صيانة ٢٣,٩

الفهرس

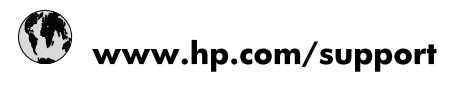

| Africa (English speaking)       | +27 11 2345872                  |
|---------------------------------|---------------------------------|
| Afrique (francophone)           | +33 1 4993 9230                 |
| 021 67 22 80                    | الجزائر                         |
| Argentina (Buenos Aires)        | 54-11-4708-1600                 |
| Argentina                       | 0-800-555-5000                  |
| Australia                       | www.hp.com/support/australia    |
| Österreich                      | www.hp.com/support              |
| 17212049                        | البحرين                         |
| België                          | www.hp.com/support              |
| Belgique                        | www.hp.com/support              |
| Brasil (Sao Paulo)              | 55-11-4004-7751                 |
| Brasil                          | 0-800-709-7751                  |
| Canada                          | 1-(800)-474-6836                |
|                                 | (1-800 hp invent)               |
| Central America & The Caribbean | www.hp.com/support              |
| Chile                           | 800-360-999                     |
| 中国                              | www.hp.com/support/china        |
| Colombia (Bogotá)               | 571-606-9191                    |
| Colombia                        | 01-8000-51-4746-8368            |
| Costa Rica                      | 0-800-011-1046                  |
| Česká republika                 | 810 222 222                     |
| Danmark                         | www.hp.com/support              |
| Ecuador (Andinatel)             | 1-999-119 🕾 800-711-2884        |
| Ecuador (Pacifitel)             | 1-800-225-528<br>🕾 800-711-2884 |
| (02) 6910602                    | ىصر                             |
| El Salvador                     | 800-6160                        |
| España                          | www.hp.com/support              |
| France                          | www.hp.com/support              |
| Deutschland                     | www.hp.com/support              |
| Ελλάδα (από το εξωτερικό)       | + 30 210 6073603                |
| Ελλάδα (εντός Ελλάδας)          | 801 11 75400                    |
| Ελλάδα (από Κύπρο)              | 800 9 2654                      |
| Guatemala                       | 1-800-711-2884                  |
| 香港特別行政區                         | www.hp.com/support/hongkong     |
| Magyarország                    | 06 40 200 629                   |
| India                           | www.hp.com/support/india        |
| Indonesia                       | www.hp.com/support              |
| +971 4 224 9189                 | العراق                          |
| +971 4 224 9189                 | الكويت                          |
| +971 4 224 9189                 | بنان                            |
| +971 4 224 9189                 | قطر                             |
| +971 4 224 9189                 | اليمن                           |
| Ireland                         | www.hp.com/support              |
| 1-700-503-048                   | שראל                            |
| Italia                          | www.hp.com/support              |
| lamaica                         | 1-800-711-2884                  |

| 日本                        | www.hp.com/support/japan     |
|---------------------------|------------------------------|
| 0800 222 47               | الأردن                       |
| 한국                        | www.hp.com/support/korea     |
| Luxembourg                | www.hp.com/support           |
| Malaysia                  | www.hp.com/support           |
| Mauritius                 | (262) 262 210 404            |
| México (Ciudad de México) | 55-5258-9922                 |
| México                    | 01-800-472-68368             |
| 081 005 010               | المغرب                       |
| Nederland                 | www.hp.com/support           |
| New Zealand               | www.hp.com/support           |
| Nigeria                   | (01) 271 2320                |
| Norge                     | www.hp.com/support           |
| 24791773                  | غمان                         |
| Panamá                    | 1-800-711-2884               |
| Paraguay                  | 009 800 54 1 0006            |
| Perú                      | 0-800-10111                  |
| Philippines               | www.hp.com/support           |
| Polska                    | 0801 800 235                 |
| Portugal                  | www.hp.com/support           |
| Puerto Rico               | 1-877-232-0589               |
| República Dominicana      | 1-800-711-2884               |
| Reunion                   | 0820 890 323                 |
| România                   | 0801 033 390                 |
| Россия (Москва)           | +7 495 7773284               |
| Россия (Санкт-Петербург)  | +7 812 3324240               |
| 800 897 1415              | السعوبية                     |
| Singapore                 | www.hp.com/support/singapore |
| Slovensko                 | 0850 111 256                 |
| South Africa (RSA)        | 0860 104 771                 |
| Suomi                     | www.hp.com/support           |
| Sverige                   | www.hp.com/support           |
| Switzerland               | www.hp.com/support           |
| 臺灣                        | www.hp.com/support/taiwan    |
| ไทย                       | www.hp.com/support           |
| 071 891 391               | تونس                         |
| Trinidad & Tobago         | 1-800-711-2884               |
| Türkiye                   | +90 (212)291 38 65           |
| Україна                   | (044) 230-51-06              |
| 600 54 47 47              | الإمارات العربية المتحدة     |
| United Kingdom            | www.hp.com/support           |
| United States             | 1-(800)-474-6836             |
|                           | (1-800 hp invent)            |
| Uruguay                   | 0004-054-177                 |
| Venezuela (Caracas)       | 58-212-278-8666              |
| Venezuela                 | 0-800-474-68368              |
| Viêt Nam                  | www.hp.com/support           |